### Strichcode- / 2D-Code Lösung "FlexCollect" fürs mobile Terminal BHT-1300 mit WLAN-Option

Version 80.8

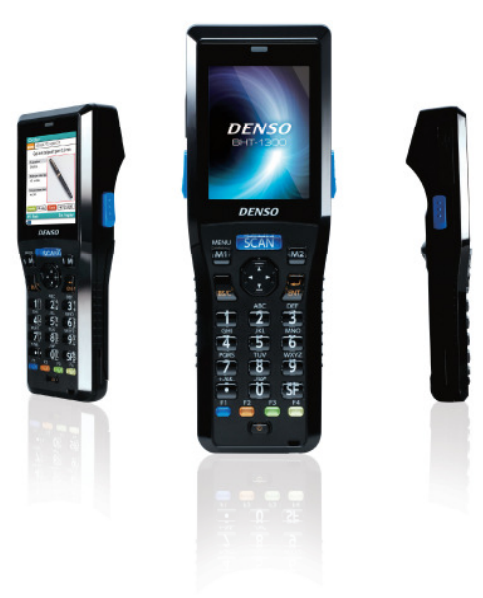

- Die Funktionen Rüstkontrolle, Lagereingang, Lagerausgang, Lagerverschiebung, Inventur, Bestellung, Geführter Lagereingang und Stammdaten laden können ein- und ausgeschaltet werden.
- Dank einer konsequenten Lagerplatz-Strichcode-Auszeichnung und geeigneter Software kann auch "Chaotische Lagerhaltung" gewährleistet werden.
- Einstellungen erfolgen mittels Barcode-Menüs. Es sind auch einfache Konzepte ohne Stammdaten und ohne Lagerplätze einstellbar.
- Beim der Rüstkontrolle und beim Geführten Lagereingang werden Vorgabedaten ins mobile Strichcode-Terminal geladen.
- Das Parallelrüsten von bis zu 9 Kunden wird unterstützt.

ELCODE

- Zu Beginn des Rüstvorganges wird beim Parallelrüsten f
  ür jeden Kunden eine R
  üst-Box vorgegeben. Da jede R
  üst-Box mit
  einem fortlaufenden Barcode versehen ist, kann 
  überpr
  üft werden, dass das Material in die richtige Kunden-R
  üst-Box gelegt wird.
- Stellt sich bei R
  üsten heraus, dass eine R
  üst-Box zu klein ist, kann diese nachtr
  äglich durch eine Gr
  össere ausgetauscht werden.
- Der Lieferschein soll erst nach dem Rüstvorgang gedruckt werden und mit einem Barcode der Rüst-Box-Nummer versehen sein.
   Mit der BHT-Funktion "Lieferscheinzuordnung" kann sichergestellt werden, dass der Lieferschein in die richtige Rüst-Box gelegt wird.
- Durch die Quittierung aller Positionen an den Produkte-Strichcodes wird die Fehlerquote massiv gesenkt
- Eine Nacherfassung der Fehlerfälle (zu wenig Produkte am Lager, Produkt nicht gefunden, Strichcode nicht aufgebracht oder nicht lesbar) am PC entfällt, da diese Erfassungen direkt ins mobile Strichcode-Terminal gespeichert werden.
- Auf das Zurücksenden der Rüst-Daten kann verzichtet werden. Den Vorteil der Reduzierung der Fehlerquote hat man trotzdem.
   In diesem Fall muss die Rüst-Ist-Menge nicht eingetippt werden. Die Fehlerfälle, wie z.B. zu wenig Artikel am Lager, werden wie bisher handschriftlich auf den Rüstschein eingetragen und später der ERP-Software bekannt gegeben.

- Die geladene Rüst-Liste hat zu Beginn leere Felder, welche bei der Rüstkontrolle gefüllt werden. Bestehen verschiedene Rüstplätze mit verschiedenen Barcode-Terminals, kann die gleiche Liste der Reihe nach per WLAN in verschiedene Barcode-Terminals geladen werden, dies so lange bis alle Positionen abgearbeitet sind.
- Es kann auf zwei Arten übermittelt werden. Mittels Ethernet-Übertraungsadapter auf einen internen FTP-Server oder mittels WLAN auf einen internen FTP-Server.
- Im Demomode (nur 5 Datensätze werden verarbeitet) können alle Funktionen getestet werden.

ELCODE

#### Inhaltsverzeichnis

| 1. Allgemeines                                                                                       | 4   |
|----------------------------------------------------------------------------------------------------|-----|
| 1.1. Strichcode-Definitionen                                                                         | 4   |
| 1.1.1. Artikelnummer-Strichcode                                                                      | 4   |
| 1.1.2. Auftragsnummer-Strichcode für das Rüsten                                                      | 5   |
| 1.1.3. Auftragsnummer-Strichcode für den geführten Lagereingang                                      | 5   |
| 1.1.4. Benutzer-Strichcode                                                                           | 6   |
| 1.1.5. Rüst-Box-Strichcode auf dem Rüst-Box                                                          | 7   |
| 1.1.6. Rüst-Box-Strichcode auf dem Lieferschein                                                      | 7   |
| 1.1./. Lagerplatz-Strichcode mit beginnendem "/"                                                     | 8   |
| 1.1.8. Lagerplatz-Strichcode mit beliebigem Beginn                                                   | 9   |
| 1.1.0. Stever-Strichcodes und deren Funktionen                                                       | 10  |
| 1.1.11. Zusammenstellung 1 von Steuer-Strichcodes für eine massgeschneiderte Einstellung             |     |
| 1.1.12. Zusammenstellung 2 von Steuer-Strichcodes für eine massgeschneiderte Einstellung             |     |
| Lizenz-Keys eingeben (F4:Parameter/1:Parameter wählen):                                              | 42  |
| 1.2. Parameter-Strichcode zum Updaten der BHT-Software                                               | 42  |
| 1.3. Parameter-Strichcode für die Funkstrecke und für den FTP-Server / mögliche Fehlermeldungen      | 43  |
| 2. Dateistrukturen                                                                                   | 52  |
| 2.1. Struktur der Inventur-Datei "INVENTUR.CSV" / "INV20140104074013.CSV"                            | 52  |
| 2.2. Struktur der Lagereingangs-Datei "EINGANG.CSV" / "EIN20140104074013.CSV"                        | 52  |
| 2.3. Struktur der Lagerausgangs-Datei "AUSGANG.CSV" / "AUS20140104074013.CSV"                        | 52  |
| 2.4. Struktur der Bestellungsdatei "BESTELL.CSV" / "BES20140104074013.CSV"                           | 52  |
| 2.5. Struktur der Lagerverschiebungsdatei "VERSCH.CSV" / "VER20140104074013.CSV"                     | 52  |
| 2.6. Struktur der Rüst-Datei "RUESTIN.BHT"/"\$nnnnnnnnnnnnnn.BHT"                                    | 53  |
| 2.7. Struktur der Lagereingangs-Datei "-nnnnnnnnnnnnnn.BHT"                                          | 54  |
| 2.8. Struktur der Stammdatendatei STAMM.BHT (kann nur geladen werden, wenn dies freigeschaltet ist). | 55  |
| 3. Erfassungsabläufe                                                                                 | 56  |
| 3.1. Hauptmenü                                                                                       | 56  |
| 3.2. Lagereingang                                                                                    | 58  |
| 3.3. Lagerausgang                                                                                    | 64  |
| 3.4. Lagerverschiebung                                                                               | 70  |
| 3.5. Inventar                                                                                        | 77  |
| 3.6. Bestellung                                                                                      | 82  |
| 3.7. Senden der erfassten Daten                                                                      | 86  |
| 3.8. Rüstkontrolle                                                                                   |     |
| 3.9. Zurücksenden der Rüstliste                                                                      | 98  |
| 3.10. Lieferscheinzuordnung                                                                          |     |
| 3.11. Geführter Lagereingang                                                                         |     |
| 3.12. Zurücksenden der Lagereingangs-Liste                                                           |     |
| 3.13. Stammdaten laden                                                                               | 110 |

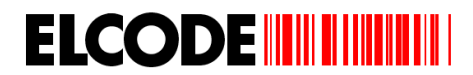

#### 1. Allgemeines

#### 1.1. Strichcode-Definitionen

#### 1.1.1. Artikelnummer-Strichcode

Jeder max. 60-stellige übliche numerische oder alphanumerische Strichcode welcher nicht mit einem Sonderzeichen wie \$ - % / + wird akzeptiert (Mit Steuer-Strichcodes sind Einschränkungen in Länge möglich).

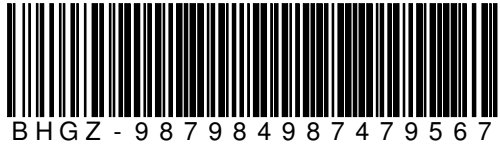

. RS232 -Kabel für optischen Adapter 9 pol.

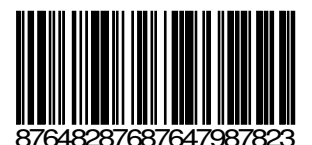

BHT-8044A Strichcode-Terminal mit Akku

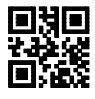

00368368368139046634

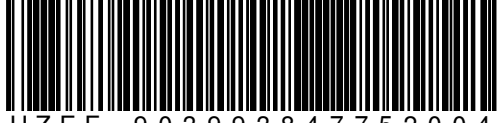

U Z E F - 9 0 3 9 9 3 8 4 7 7 5 2 0 0 4 AAA-Batterien LHJ-88 von Toshiba

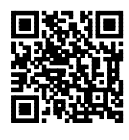

JERA-3934745072730982340982340982340982340983423098423098345

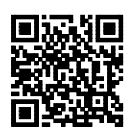

ABCD-3934745072730982340982340982340982340983423098423098345

#### 1.1.2. Auftragsnummer-Strichcode für das Rüsten

#### Beim Parallelrüsten gibt es für max. 9 Kunden nur eine Auftragsnummer

CODE128, CODE39, QR-Code oder Datamatrix-Code mit folgendem Aufbau wird akzeptiert:

#### \$nnnnnnnnnnnnnn

Dieser Code muss mit einem "\$" beginnen und danach eine max. 16-stellige alphanumerische Information beinhalten.

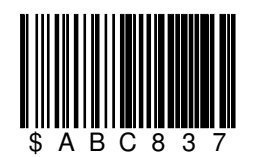

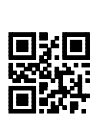

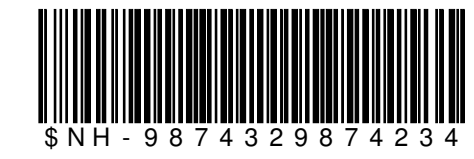

Bei der manuellen Auftragsnummer-Eingabe kann auch Barcode gelesen werden. In diesem Fall ist das "\$"-Zeichen am Anfang nicht nötig.

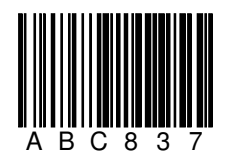

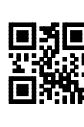

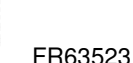

\$FR63523

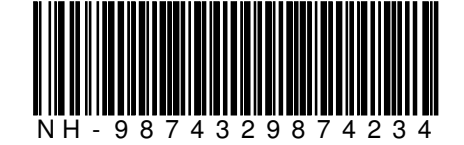

#### 1.1.3. Auftragsnummer-Strichcode für den geführten Lagereingang

CODE128, CODE39, QR-Code oder Datamatrix-Code mit folgendem Aufbau wird akzeptiert:

-nnnnnnnnnnnnnnn

Dieser Code muss mit einem "-" beginnen und danach eine max. 16-stellige alphanumerische Information beinhalten.

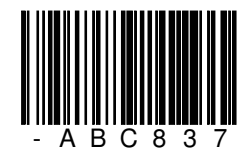

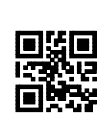

-FR63523

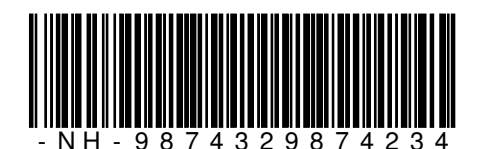

Bei der manuellen Auftragsnummer-Eingabe kann auch Barcode gelesen werden. In diesem Fall ist das "-"-Zeichen am Anfang nicht nötig.

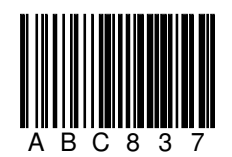

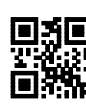

FR63523

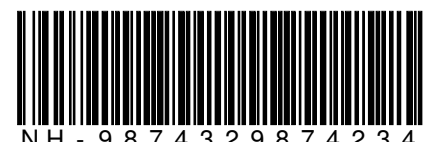

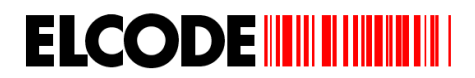

#### 1.1.4. Benutzer-Strichcode

CODE128, CODE39, QR-Code oder Datamatrix-Code mit folgendem Aufbau wird akzeptiert:

#### %nnnnnnnnn

Dieser Code muss mit einem "%" beginnen und danach zwingend ein max. 10-stellige alphanumerische Information beinhalten.

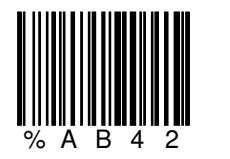

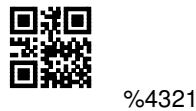

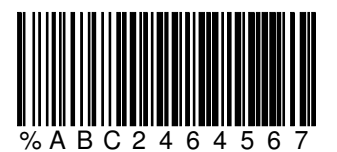

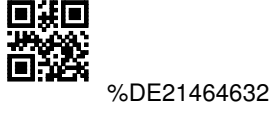

Bei der manuellen Benutzernummer-Eingabe kann auch Barcode gelesen werden. In diesem Fall ist das "%"-Zeichen am Anfang nicht nötig.

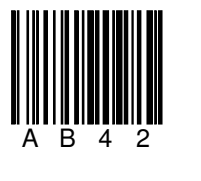

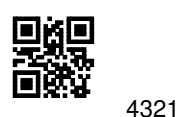

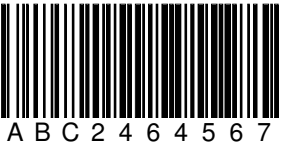

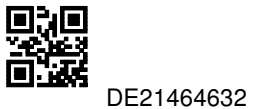

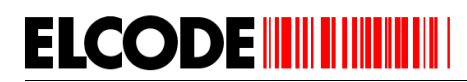

#### 1.1.5. Rüst-Box-Strichcode auf dem Rüst-Box

CODE128 und CODE39 mit folgendem Aufbau wird akzeptiert:

#### .nnnnnn

Dieser Code muss mit einem "." beginnen und danach zwingend eine 6-stellige numerische Nummer beinhalten.

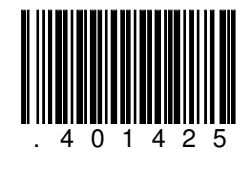

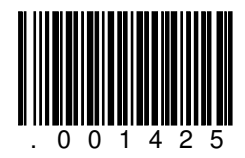

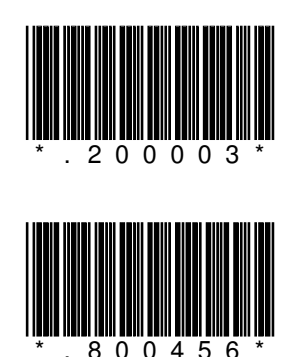

#### 1.1.6. Rüst-Box-Strichcode auf dem Lieferschein

CODE128 und CODE39 mit folgendem Aufbau wird akzeptiert:

#### \_nnnnnn

Dieser Code muss mit einem Leerzeichen beginnen und danach zwingend eine 6-stellige numerische Nummer beinhalten.

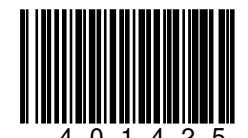

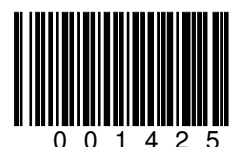

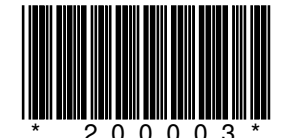

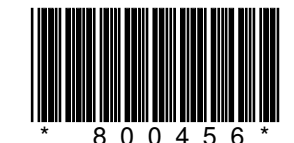

Da der Lieferschein erst nach dem Rüstvorgang gedruckt werden soll, kann mit diesem Code und der BHT-Funktion "Lieferscheinzuordnung" sichergestellt werden, dass der Lieferschein in die richtige Rüst-Box gelegt wird.

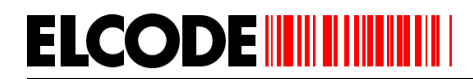

#### 1.1.7. Lagerplatz-Strichcode mit beginnendem "/"

CODE128, CODE39, QR-Code oder Datamatrix-Code mit folgendem Aufbau wird akzeptiert:

Pnnnnnnnnnnnnnnnnn

Mittels Steuer-Strichcode wählbar.

Dieser Code muss mit einem "/" beginnen und kann danach ein max. 17-stelliger alphanumerischer Lagerplatz enthalten. Mit dem Code "/" ohne weitere Angaben wird der Lagerort gelöscht. Mittels Steuer-Strichcodes kann die akzeptierte Länge eingegrenzt werden.

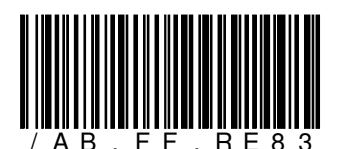

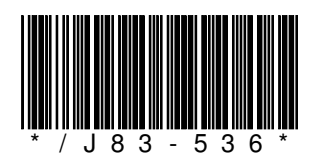

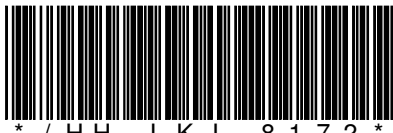

/ H H - L K J - 8 1 / 2

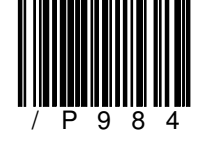

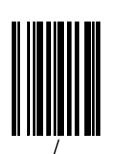

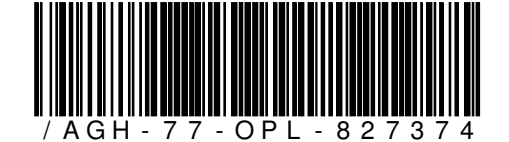

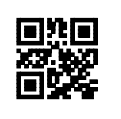

/HH-LKJ-8172

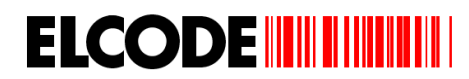

#### 1.1.8. Lagerplatz-Strichcode mit beliebigem Beginn

CODE128, CODE39, QR-Code oder Datamatrix-Code mit folgendem Aufbau wird akzeptiert:

Mittels Steuer-Strichcode wählbar.

Dieser Code kann ein max. 17-stelliger alphanumerischer Lagerplatz enthalten. Mittels Steuer-Strichcodes kann die akzeptierte Länge eingegrenzt werden.

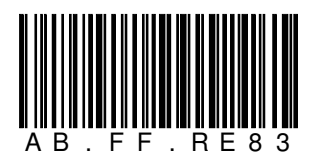

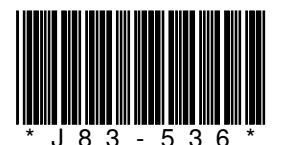

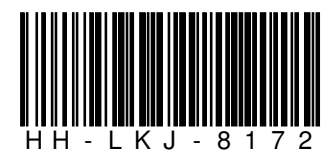

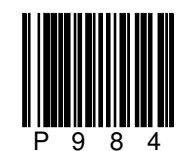

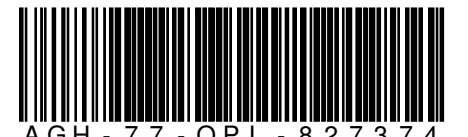

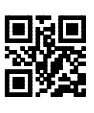

HHG-99

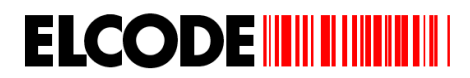

#### 1.1.9. Auftragsnummer-Strichcode

CODE128, CODE39, QR-Code oder Datamatrix-Code mit folgendem Aufbau wird akzeptiert:

+nnnnnnnnn

Dieser Code muss mit einem "+" beginnen und kann danach ein max. 10-stellige alphanumerische Auftragsnummer enthalten.

Mit dem Code "A" ohne weitere Angaben wird die Auftragsnummer gelöscht.

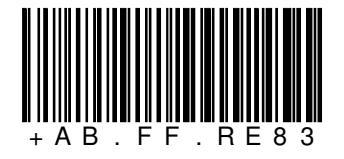

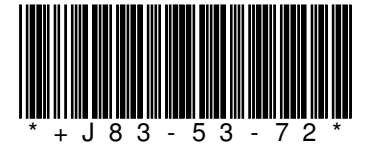

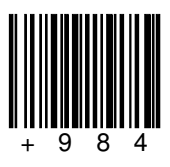

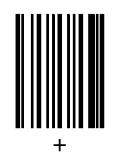

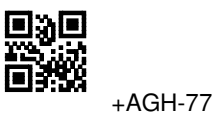

Bei der manuellen Auftragsnummer-Eingabe kann auch Barcode gelesen werden. In diesem Fall ist das "+"-Zeichen am Anfang nicht nötig.

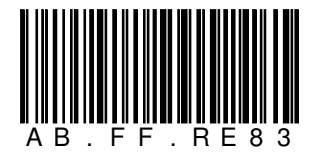

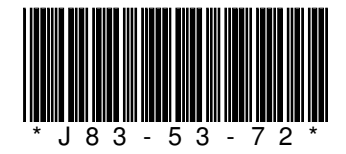

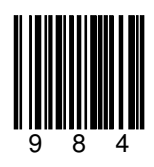

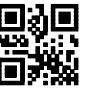

AGH-77

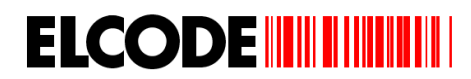

#### 1.1.10. Steuer-Strichcodes und deren Funktionen

Mit folgenden alphanumerischen CODE39/CODE128-Spezial-Strichcodes können die Parameter verstellt werden.

Wird im Hauptmenü "F4 Parameter" ausgelöst, erscheint ein Untermenü, bei dem "1:Parameter" ausgelöst werden muss. Jetzt erscheint:

Parameter-Bild:

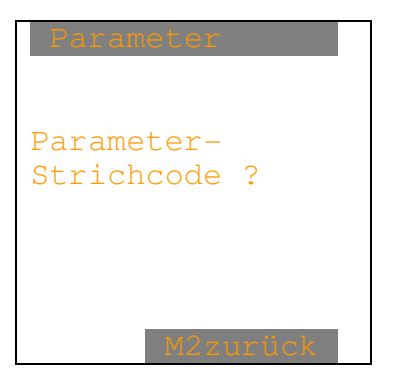

Wird der CODE39/CODE128 "%LOESCHTOT" eingelesen, erscheint:

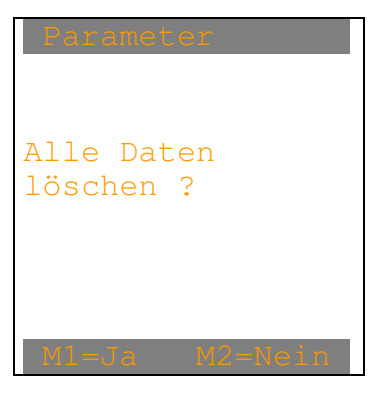

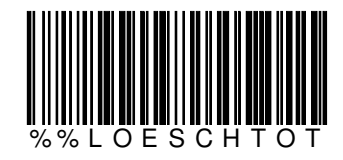

Nach "M1=Ja" werden alle registrierten Daten gelöscht. Es erscheint das Parameter-Bild.

Wird der CODE39/CODE128 "%LAUTSTAER" eingelesen, erscheint:

| Parameter                                            |
|------------------------------------------------------|
| Die Lautstärke<br>wird bei jeder<br>Lesung verstellt |
| TASTEweiter                                          |

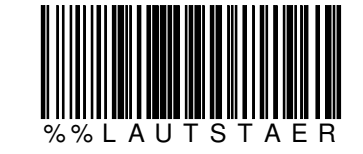

Nach jeder Lesung erhöht sich die Lautstärke des Piepstones. Bei einer Stellung ist der Piepston ausgeschaltet. Die Vibrationsquittierung ist ständig aktiviert.

Wird der CODE39/CODE128 "%KEY.EIN" eingelesen, erscheint:

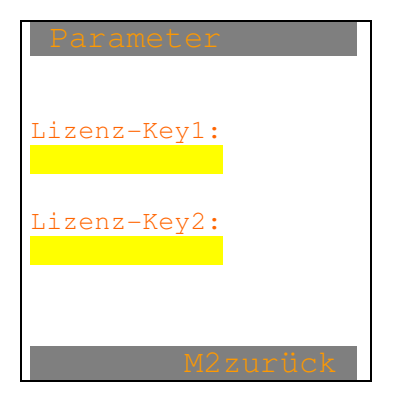

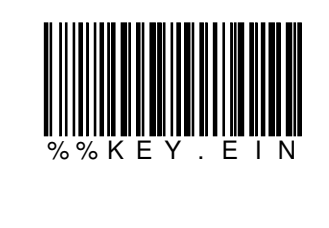

Die beiden 12-stelligen numerischen Lizenz-Keys können manuell oder mittels Strichcodelesung eingegeben werden. Diese Keys können von ELCODE bezogen werden. Die Geräte-Serial-Nr (siehe "M1Info" im Hauptmenü) muss angegeben werden. Folgende Funktionen weren mit den Lizenz-Keys ein- und ausgeschaltet: LAGEREINGANG, LAGERAUSGANG, VERSCHIEBUNG, INVENTAR, BESTELLUNG, RÜSTKONTROLLE, LIEFERSCHEINZUORDNUNG, STAMMDATEN LADEN und GEFÜHRTER LAGEREINGANG.

Wird der CODE39/CODE128 "%DEMO.VERSION" eingelesen, erscheint:

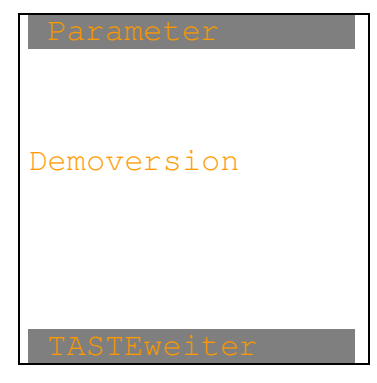

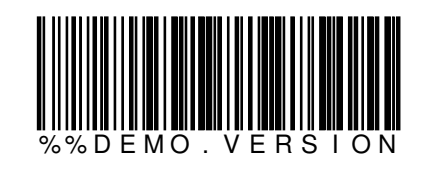

Alle Funktionen (siehe "%KEY.EIN") werden aktiviert. Im Hauptmenü erscheint oben rechts "DV" für Demoversion. Nur 5 Datensätze werden verarbeitet, sonst ist alles gleich wie bei der Vollversion. Nach beliebiger Taste erscheint das Parameter-Bild.

Wird der CODE39/CODE128 "%VOLL.VERSION" eingelesen, erscheint:

| Parameter   |  |
|-------------|--|
| 77-11       |  |
| vollversion |  |
|             |  |
| TASTEweiter |  |

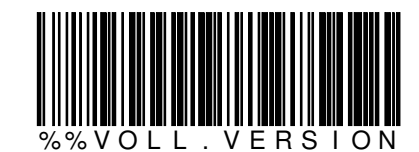

Die bei "%KEY.EIN" definierten Funktionen werden aktiviert. Nach beliebiger Taste erscheint das Parameter-Bild. Wird der CODE39/CODE128 "%MIT.BENUZ" eingelesen, erscheint:

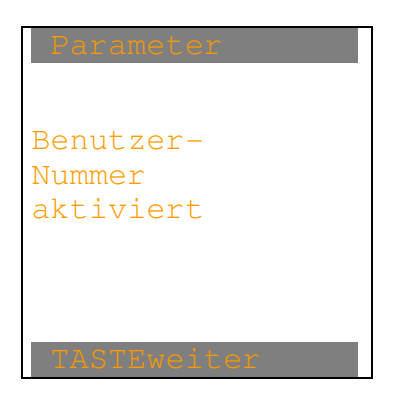

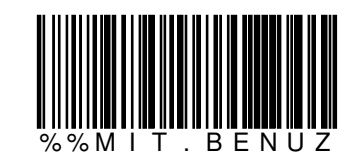

Nach beliebiger Taste erscheint das Parameter-Bild.

Wird der CODE39/CODE128 "%OHNE.BENUZ" eingelesen, erscheint:

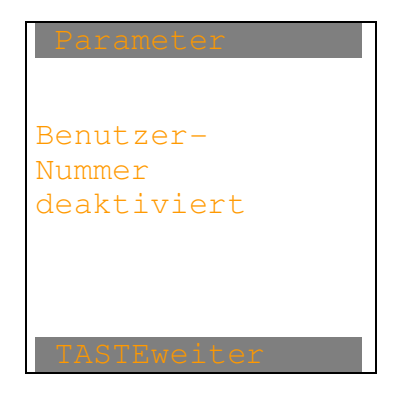

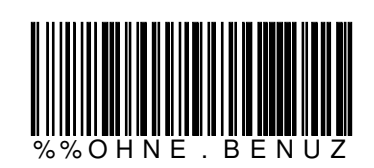

Wird der CODE39/CODE128 "%FIXE.FELDER" eingelesen, erscheint:

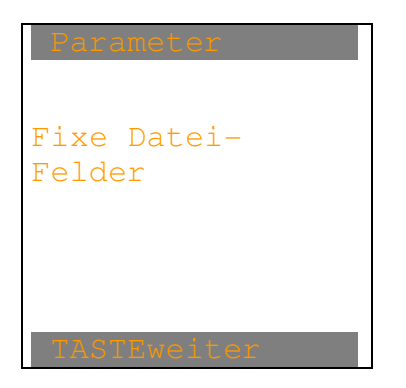

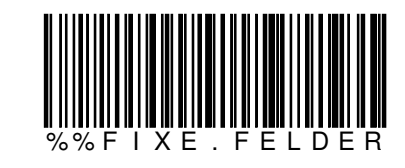

Nach beliebiger Taste erscheint das Parameter-Bild.

Wird der CODE39/CODE128 "%VAR.FELDER" eingelesen, erscheint:

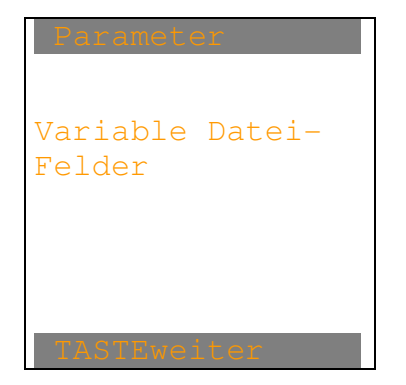

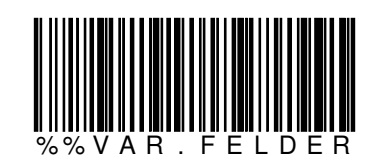

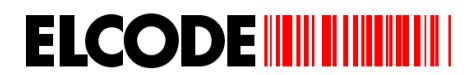

Wird der CODE39/CODE128 "%MIT.STAMMD" eingelesen, erscheint:

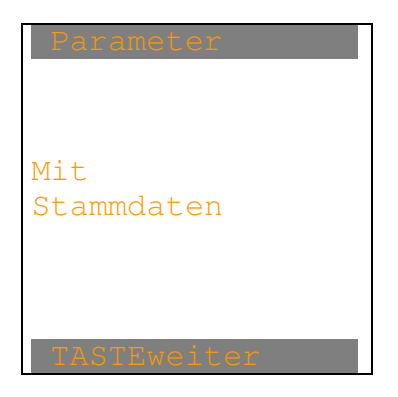

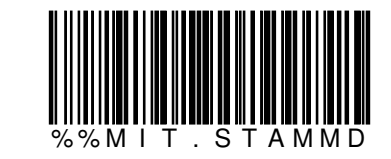

In Demo-Mode ist diese Funktion aktiviert. Bei der Vollversion ist diese Funktion nur aktivierbar, sofern sie lizenziert wurde.

Nach beliebiger Taste erscheint das Parameter-Bild.

Wird der CODE39/CODE128 "%OHNE.STAMMD" eingelesen, erscheint:

| Ohne<br>Stammdaten |
|--------------------|
| TACTEURitor        |

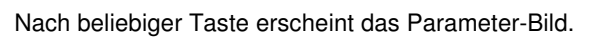

Wird der CODE39/CODE128 "%MIT.RUESTSCHEIN" eingelesen, erscheint:

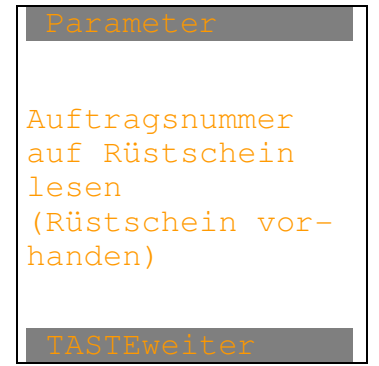

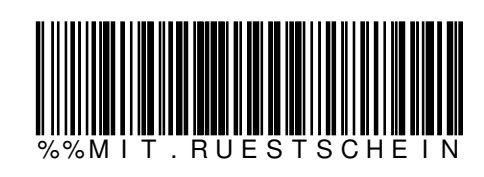

Nach beliebiger Taste erscheint das Parameter-Bild.

Wird der CODE39/CODE128 "%OHNE.RUESTSCHEIN" eingelesen, erscheint:

| Parameter        |
|------------------|
|                  |
| Dringendsten     |
| Rüst-Auftrag     |
| laden            |
| (Kein Rüstschein |
| vorhanden)       |
|                  |
|                  |
| TASTEweiter      |

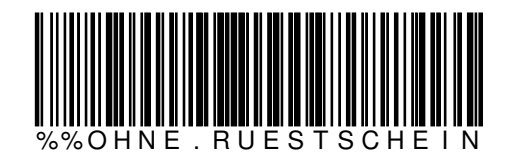

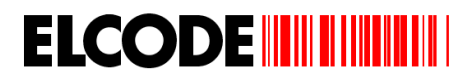

Wird der CODE39/CODE128 "%RUESTDAT.LOESCH" eingelesen, erscheint:

Die Rüstdatei wird nach dem Laden beim FTP-Server gelöscht TASTEweiter

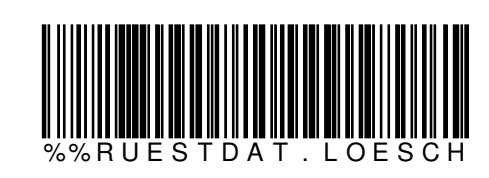

Nach beliebiger Taste erscheint das Parameter-Bild.

Wird der CODE39/CODE128 "% RUESTDAT.NI.LOE " eingelesen, erscheint:

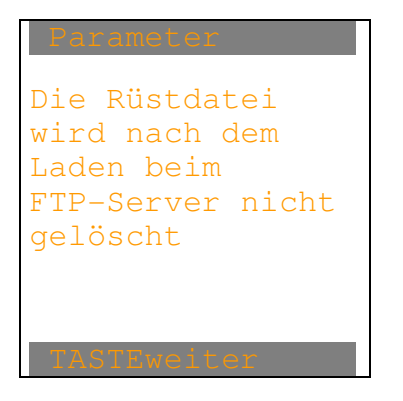

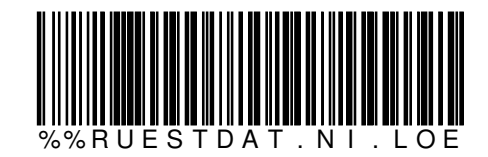

Wird der CODE39/CODE128 "%MIT.RUECKMELDUNG" eingelesen, erscheint:

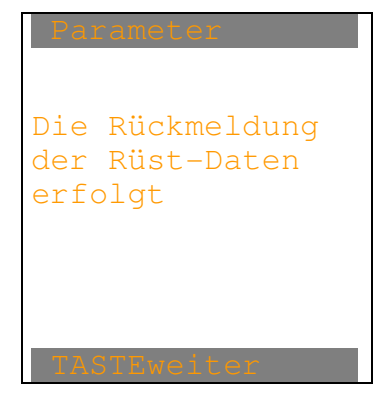

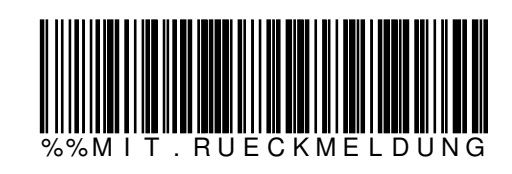

Nach beliebiger Taste erscheint das Parameter-Bild.

Wird der CODE39/CODE128 "%OHNE.RUECKMELDUNG" eingelesen, erscheint:

| Parameter                                          |
|----------------------------------------------------|
| Die Rückmeldung<br>der Rüst-Daten<br>erfolgt nicht |
| TASTEweiter                                        |

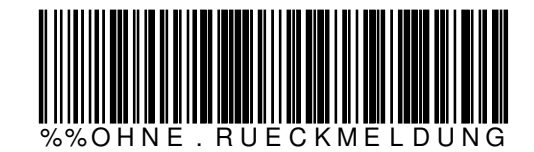

Nach beliebiger Taste erscheint das Parameter-Bild.

Dieser Parameter gilt auch für den geführten Wareneingang.

### ELCODE

Wird der CODE39/CODE128 "%%MIT.TIMESTAMP" eingelesen, erscheint:

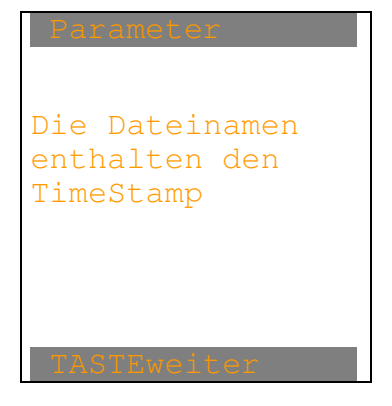

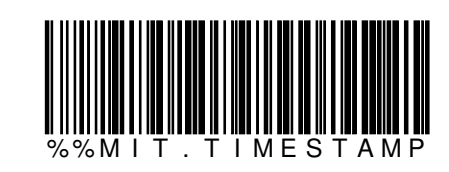

Nach beliebiger Taste erscheint das Parameter-Bild.

Wird der CODE39/CODE128 "%OHNE.TIMESTAMP" eingelesen, erscheint:

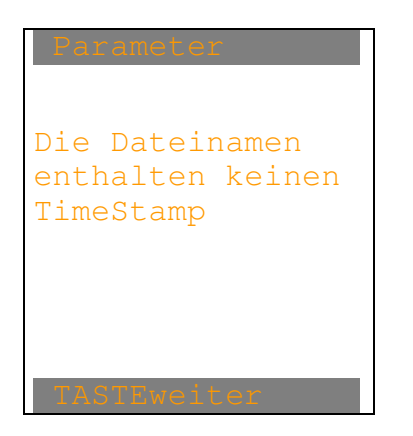

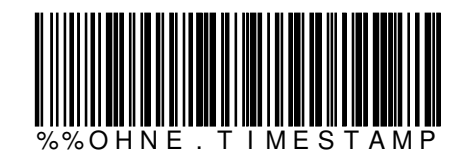

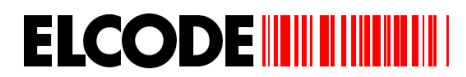

Wird der CODE39/CODE128 "%MIT.LZUORD" eingelesen, erscheint:

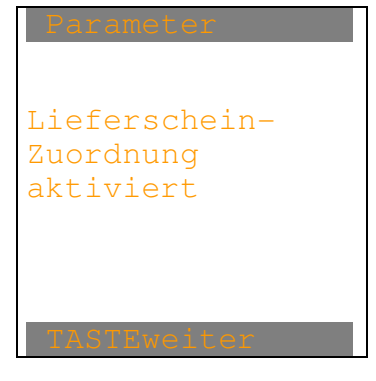

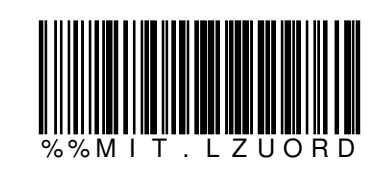

Nach beliebiger Taste erscheint das Parameter-Bild.

Wird der CODE39/CODE128 "%OHNE.LZUORD" eingelesen, erscheint:

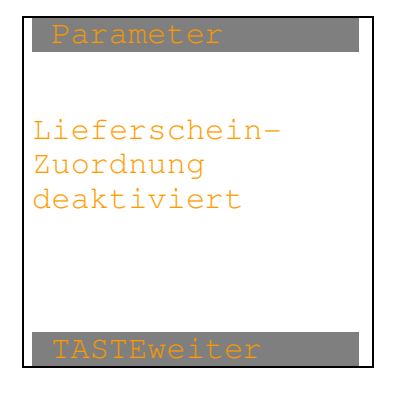

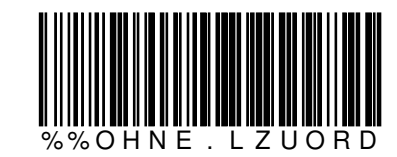

Wird der CODE39/CODE128 "%LP.MIT./" eingelesen, erscheint:

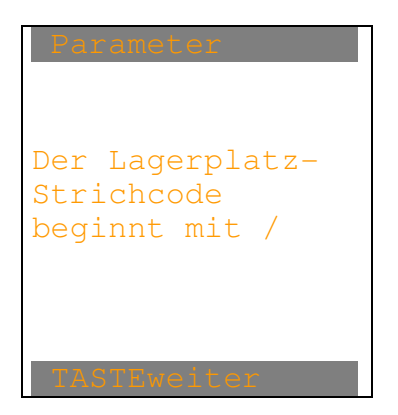

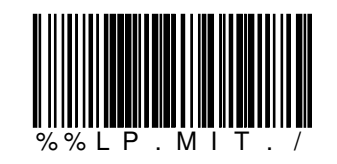

Nach beliebiger Taste erscheint das Parameter-Bild.

Wird der CODE39/CODE128 "%LP.OHNE./ " eingelesen, erscheint:

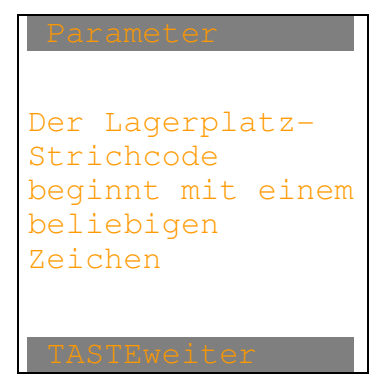

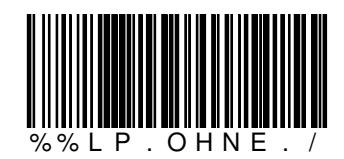

Nach beliebiger Taste erscheint das Parameter-Bild.

Wird der CODE39/CODE128 "%MI.LAE.LP:xx" eingelesen, erscheint:

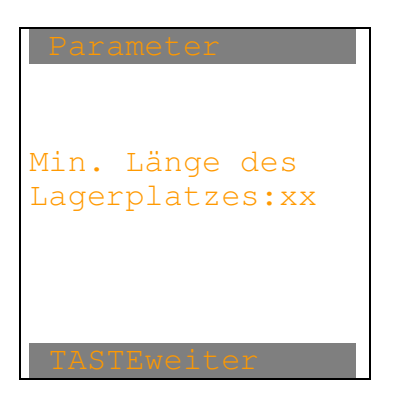

# 

## 

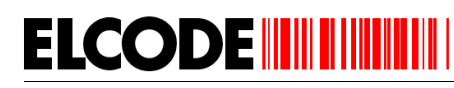

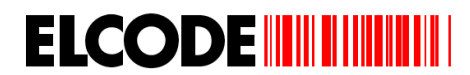

Wird der CODE39/CODE128 "%MA.LAE.LP:xx" eingelesen, erscheint:

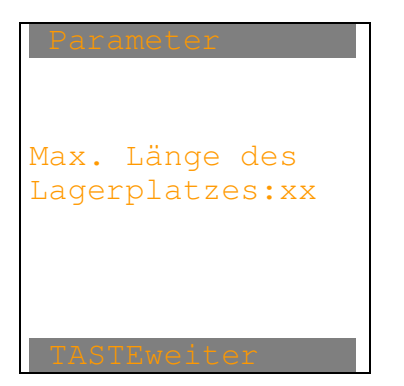

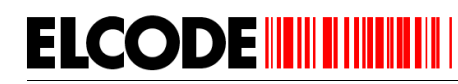

# 

Nach beliebiger Taste erscheint das Parameter-Bild.

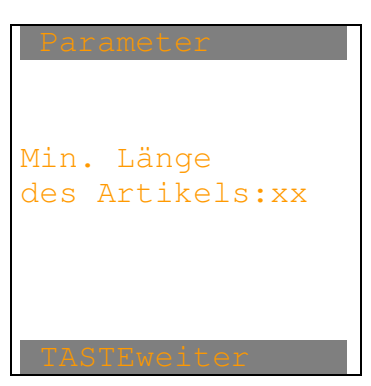

Wird der CODE39/CODE128 "%MI.LAE.ART:xx" eingelesen, erscheint:

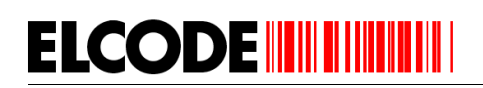

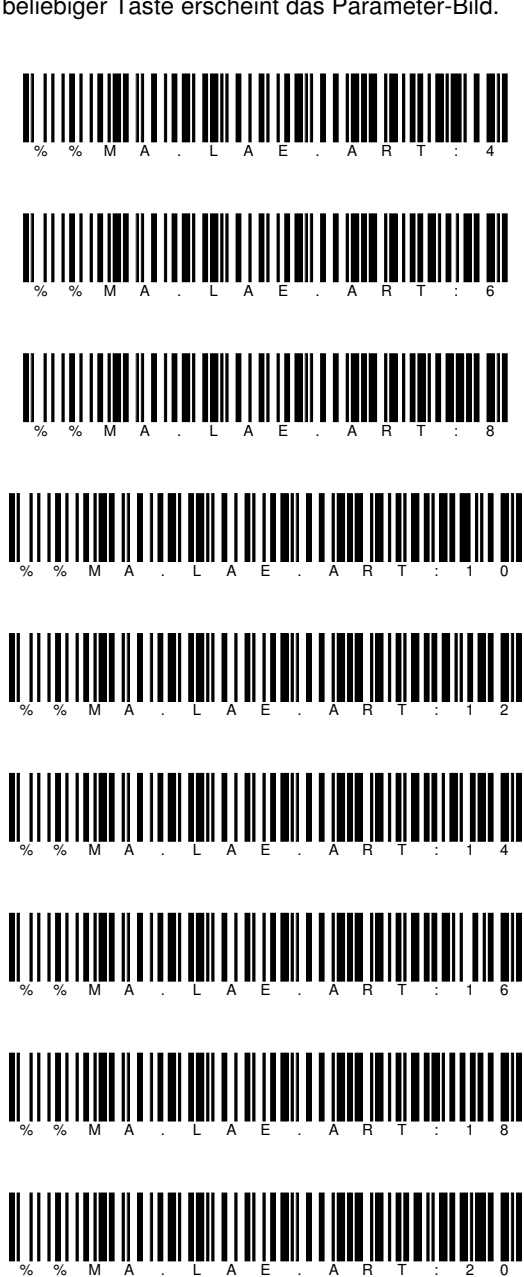

Nach beliebiger Taste erscheint das Parameter-Bild.

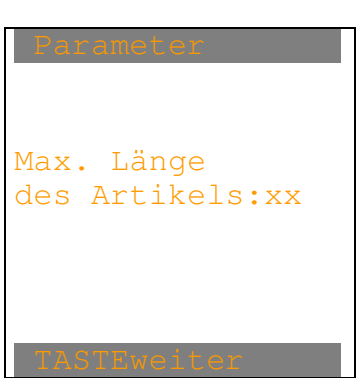

Wird der CODE39/CODE128 "%MA.LAE.ART:xx" eingelesen, erscheint:

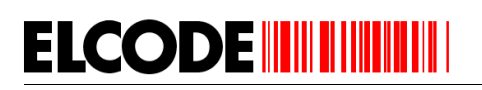

Wird der CODE39/CODE128 "%LE.MIT.LPLATZ" eingelesen, erscheint:

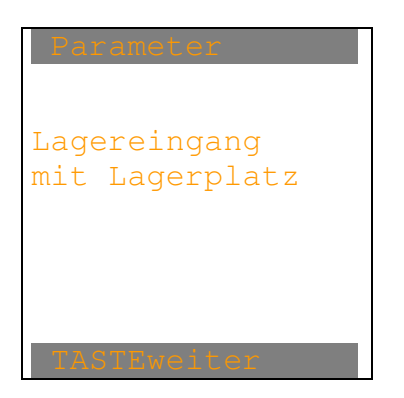

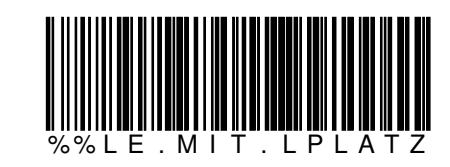

Nach beliebiger Taste erscheint das Parameter-Bild.

Wird der CODE39/CODE128 "% LE.OHNE.LPLATZ " eingelesen, erscheint:

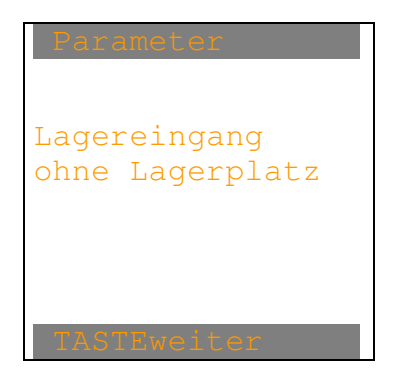

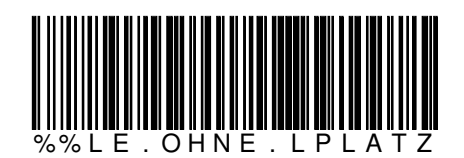

Wird der CODE39/CODE128 "%LA.MIT.LPLATZ" eingelesen, erscheint:

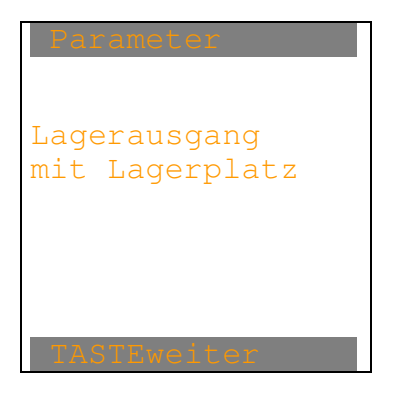

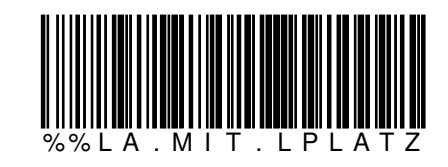

Nach beliebiger Taste erscheint das Parameter-Bild.

Wird der CODE39/CODE128 "% LA.OHNE.LPLATZ " eingelesen, erscheint:

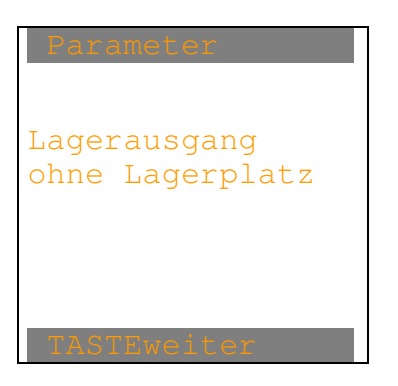

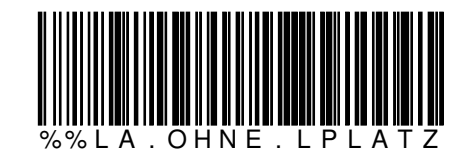

Nach beliebiger Taste erscheint das Parameter-Bild.

Wird der CODE39/CODE128 "% LP.AUF.HAUPTBILD " eingelesen, erscheint:

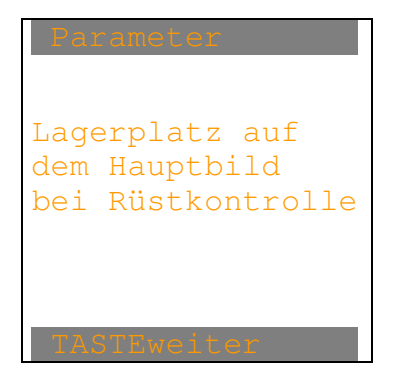

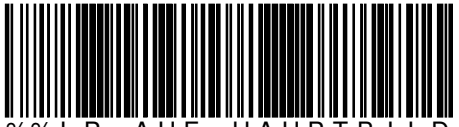

%% L P . A U F . H A U P T B I L D

Wird der CODE39/CODE128 "% REF.AUF.HAUPTBILD " eingelesen, erscheint:

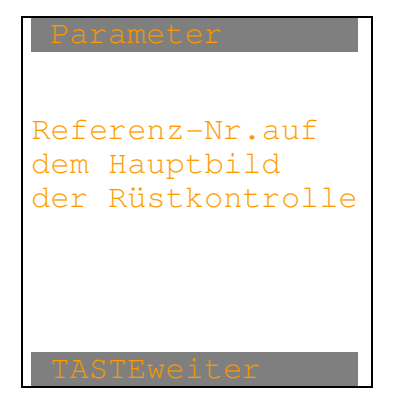

**ELCODE** 

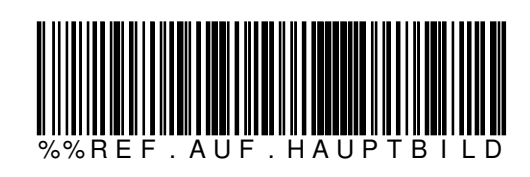

Nach beliebiger Taste erscheint das Parameter-Bild.

Wird der CODE39/CODE128 "%INV.MIT.LPLATZ" eingelesen, erscheint:

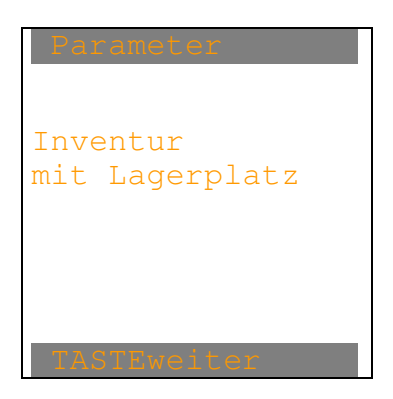

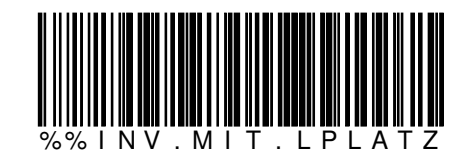

Nach beliebiger Taste erscheint das Parameter-Bild.

Wird der CODE39/CODE128 "% INV.OHNE.LPLATZ " eingelesen, erscheint:

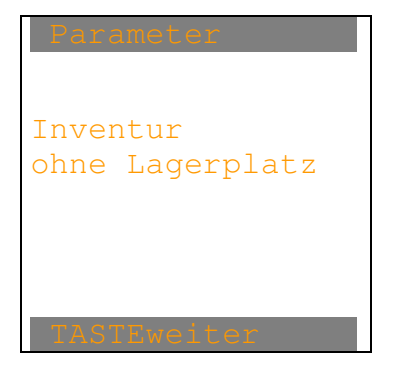

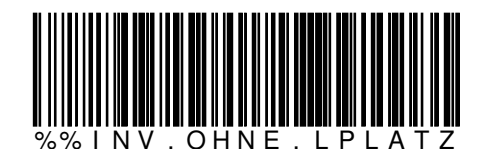

Wird der CODE39/CODE128 "%LE.MIT.AUFTRAG" eingelesen, erscheint:

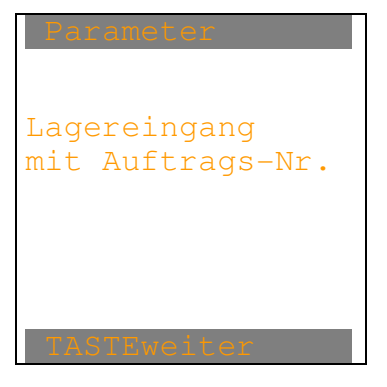

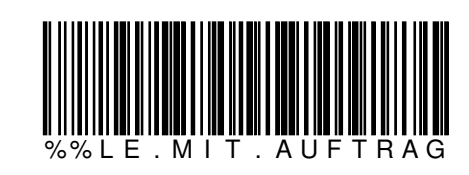

Nach beliebiger Taste erscheint das Parameter-Bild.

Wird der CODE39/CODE128 "% LE.OHNE.AUFTRAG " eingelesen, erscheint:

| Parameter         |
|-------------------|
|                   |
|                   |
| Lagereingang      |
| ohne Auftrags-Nr. |
|                   |
|                   |
|                   |
|                   |
| TASTEweiter       |

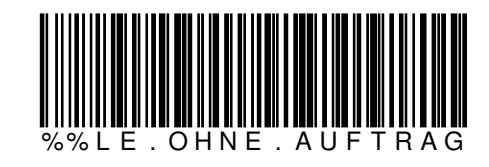

Wird der CODE39/CODE128 "%LA.MIT.AUFTRAG" eingelesen, erscheint:

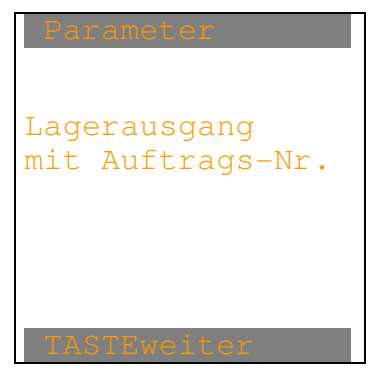

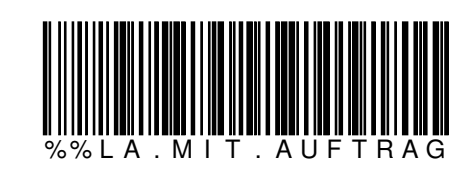

Nach beliebiger Taste erscheint das Parameter-Bild.

Wird der CODE39/CODE128 "% LA.OHNE.AUFTRAG " eingelesen, erscheint:

| Parameter         |
|-------------------|
|                   |
|                   |
| Lagerausgang      |
| ohne Auftrags-Nr. |
|                   |
|                   |
|                   |
|                   |
| IASIEweiter       |

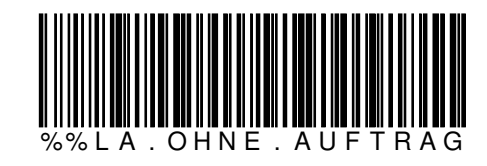

Wird der CODE39/CODE128 "%BE.MIT.AUFTRAG" eingelesen, erscheint:

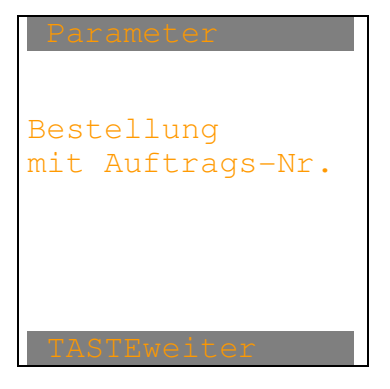

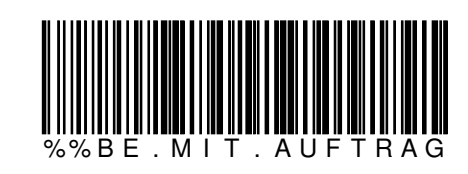

Nach beliebiger Taste erscheint das Parameter-Bild.

Wird der CODE39/CODE128 "% BE.OHNE.AUFTRAG " eingelesen, erscheint:

| Parameter         |
|-------------------|
|                   |
| Bestellung        |
| onne Auttrags-Nr. |
|                   |
|                   |
| TASTEweiter       |

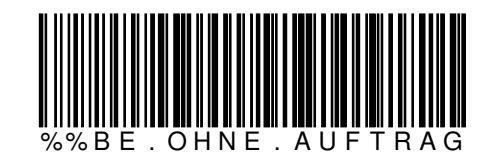

Wird der CODE39/CODE128 "% LE.ART.MUSS " eingelesen, erscheint:

Lagereingang:

ELCODE

Die Artikel-Stammdaten müssen zwingend vorhanden sein

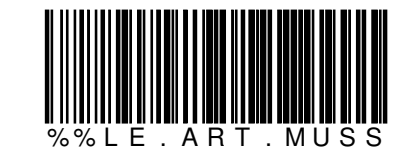

Nach beliebiger Taste erscheint das Parameter-Bild.

Wird der CODE39/CODE128 "% LE.ART.KANN " eingelesen, erscheint:

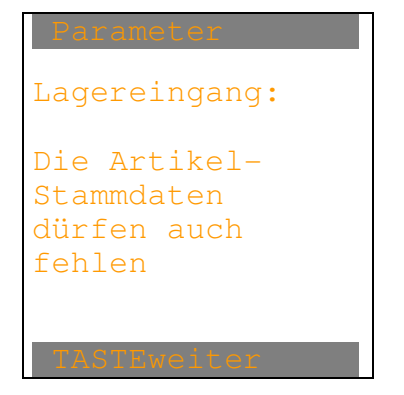

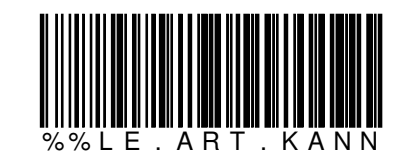

Wird der CODE39/CODE128 "% LA.ART.MUSS " eingelesen, erscheint:

Lagerausgang: Die Artikel-Stammdaten müssen zwingend vorhanden sein

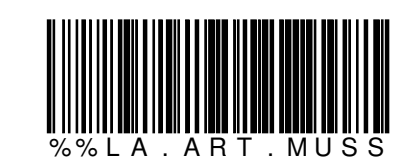

Nach beliebiger Taste erscheint das Parameter-Bild.

Wird der CODE39/CODE128 "% LA.ART.KANN " eingelesen, erscheint:

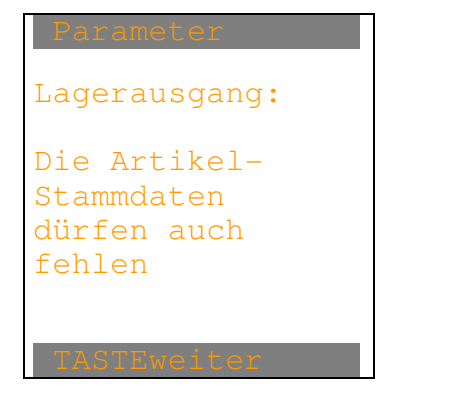

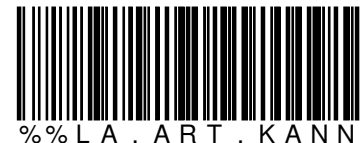

Wird der CODE39/CODE128 "% BE.ART.MUSS " eingelesen, erscheint:

Bestellung: Die Artikel-Stammdaten müssen zwingend vorhanden sein

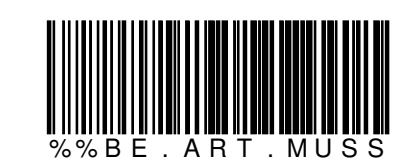

Nach beliebiger Taste erscheint das Parameter-Bild.

Wird der CODE39/CODE128 "% BE.ART.KANN " eingelesen, erscheint:

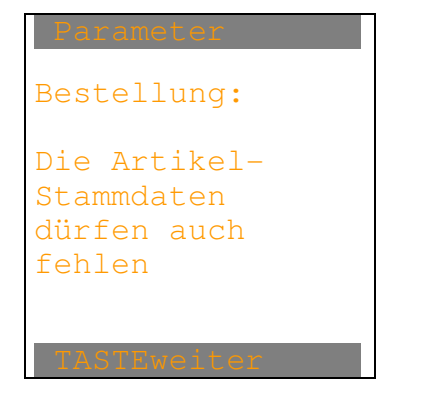

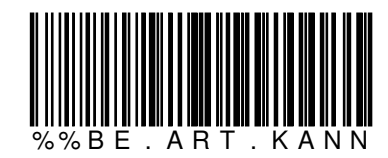

Wird der CODE39/CODE128 "% IN.ART.MUSS " eingelesen, erscheint:

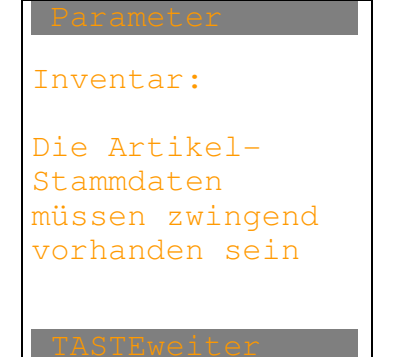

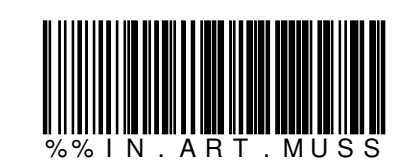

Nach beliebiger Taste erscheint das Parameter-Bild.

Wird der CODE39/CODE128 "IN.ART.KANN " eingelesen, erscheint:

| Parameter                                           |
|-----------------------------------------------------|
| Inventar:                                           |
| Die Artikel-<br>Stammdaten<br>dürfen auch<br>fehlen |
| TASTEweiter                                         |

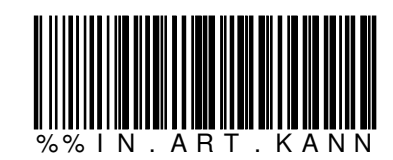
Wird der CODE39/CODE128 "%VE.ART.MUSS" eingelesen, erscheint:

Verschiebung: Die Artikel-Stammdaten müssen zwingend vorhanden sein

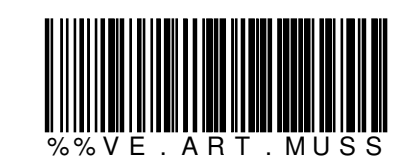

Nach beliebiger Taste erscheint das Parameter-Bild.

Wird der CODE39/CODE128 "% VE.ART.KANN " eingelesen, erscheint:

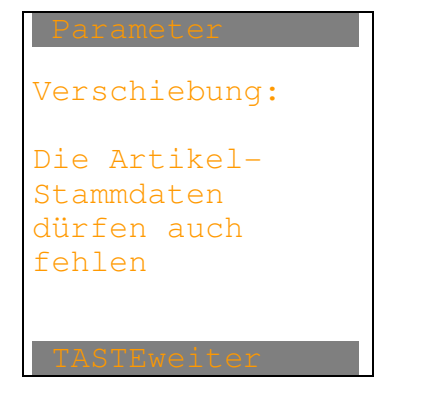

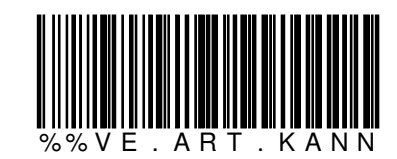

Nach beliebiger Taste erscheint das Parameter-Bild.

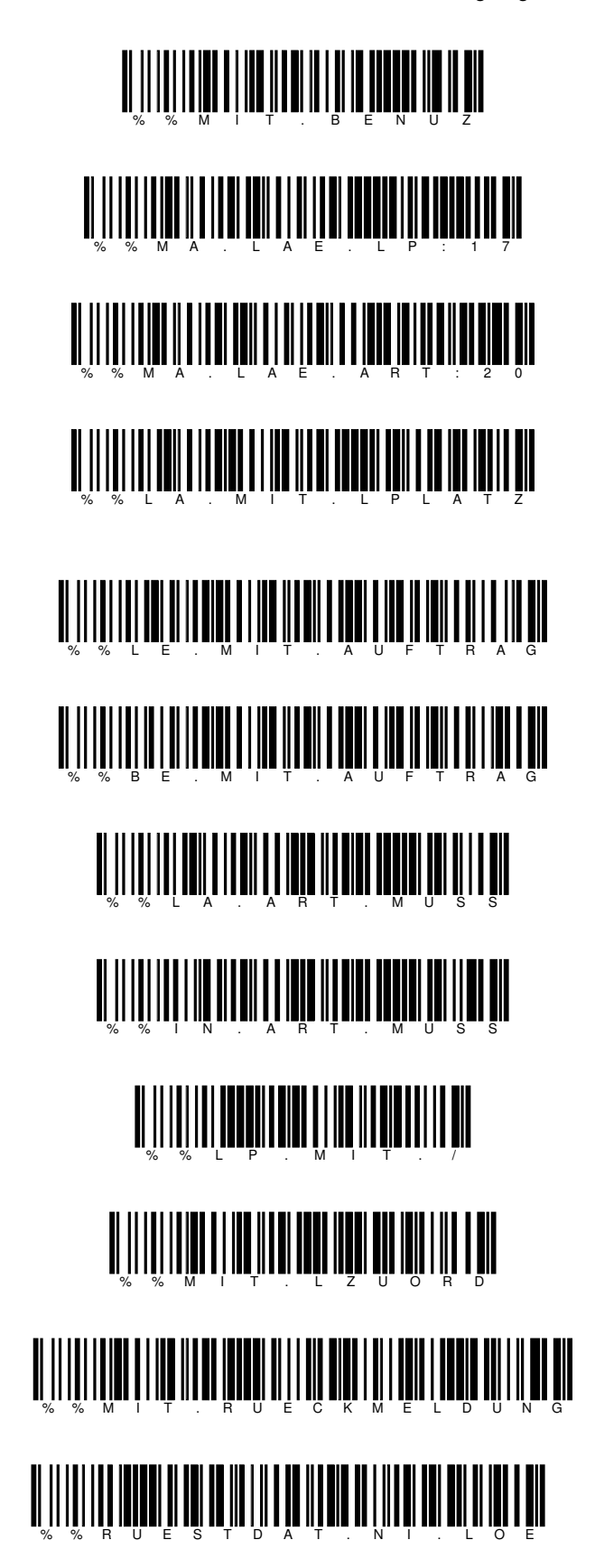

## 

Die ELCODE AG kann solche Zusammenstellungen gemäss Ihren Angaben ausarbeiten und als PDF Ihnen zumailen.

1.1.11. Zusammenstellung 1 von Steuer-Strichcodes für eine massgeschneiderte Einstellung

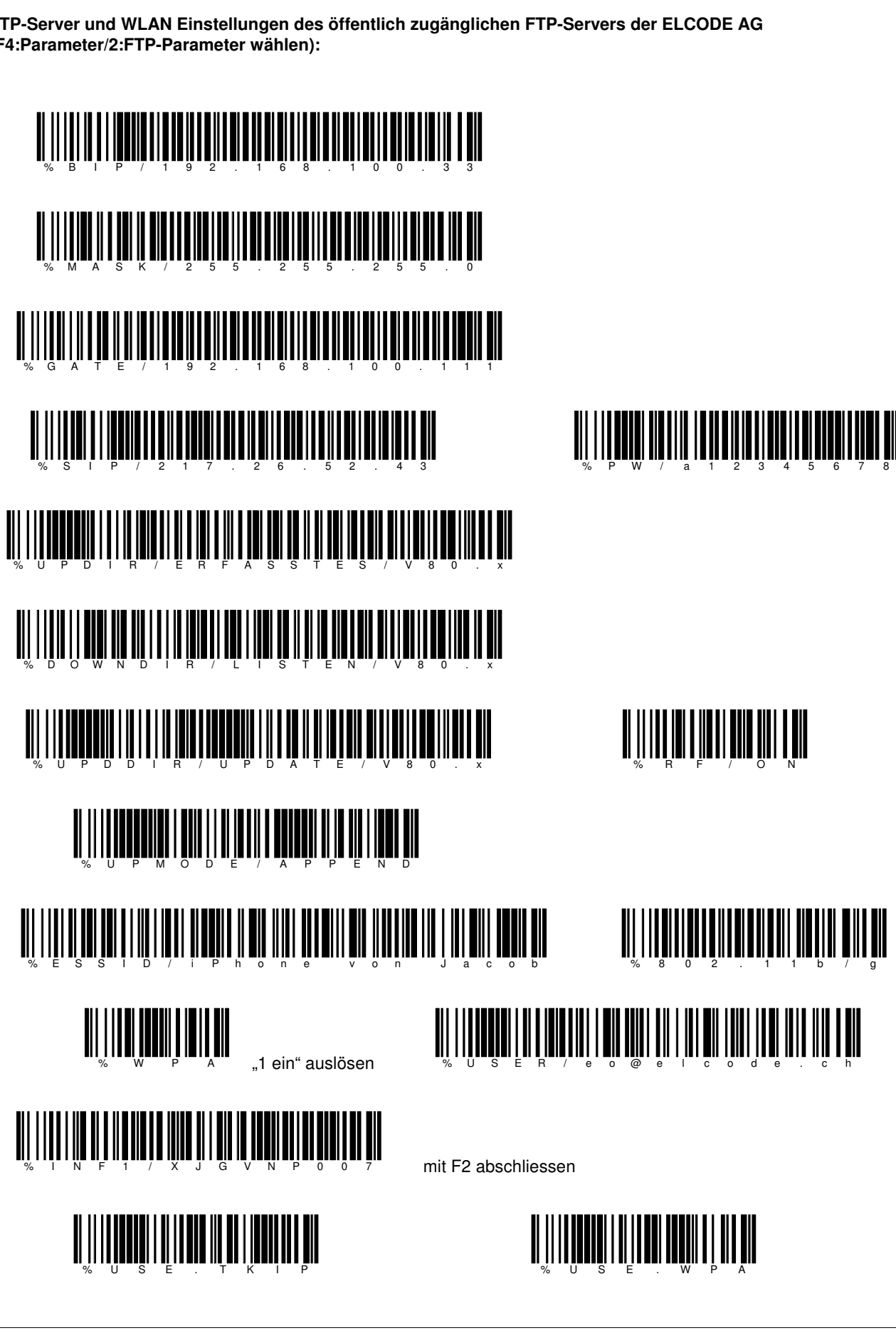

FTP-Server und WLAN Einstellungen des öffentlich zugänglichen FTP-Servers der ELCODE AG (F4:Parameter/2:FTP-Parameter wählen):

ELCODE

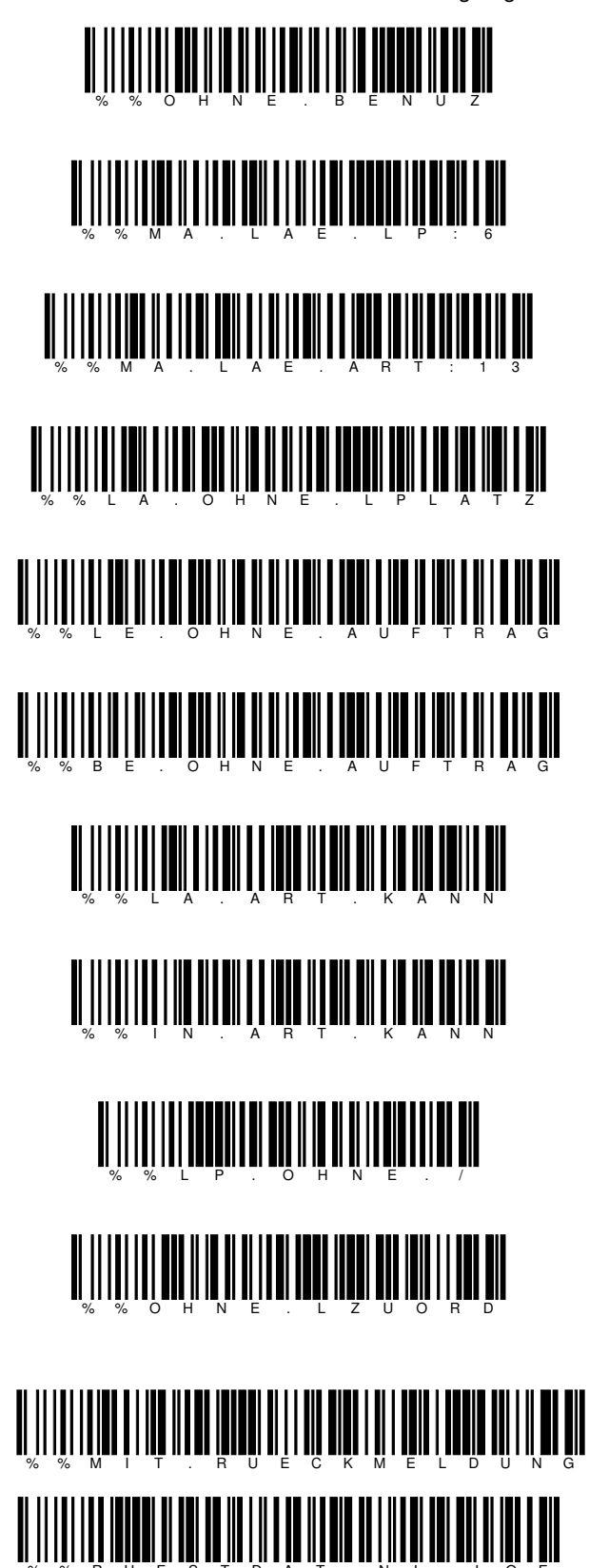

# 

Die ELCODE AG kann solche Zusammenstellungen gemäss Ihren Angaben ausarbeiten und als PDF Ihnen zumailen.

1.1.12. Zusammenstellung 2 von Steuer-Strichcodes für eine massgeschneiderte Einstellung

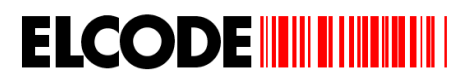

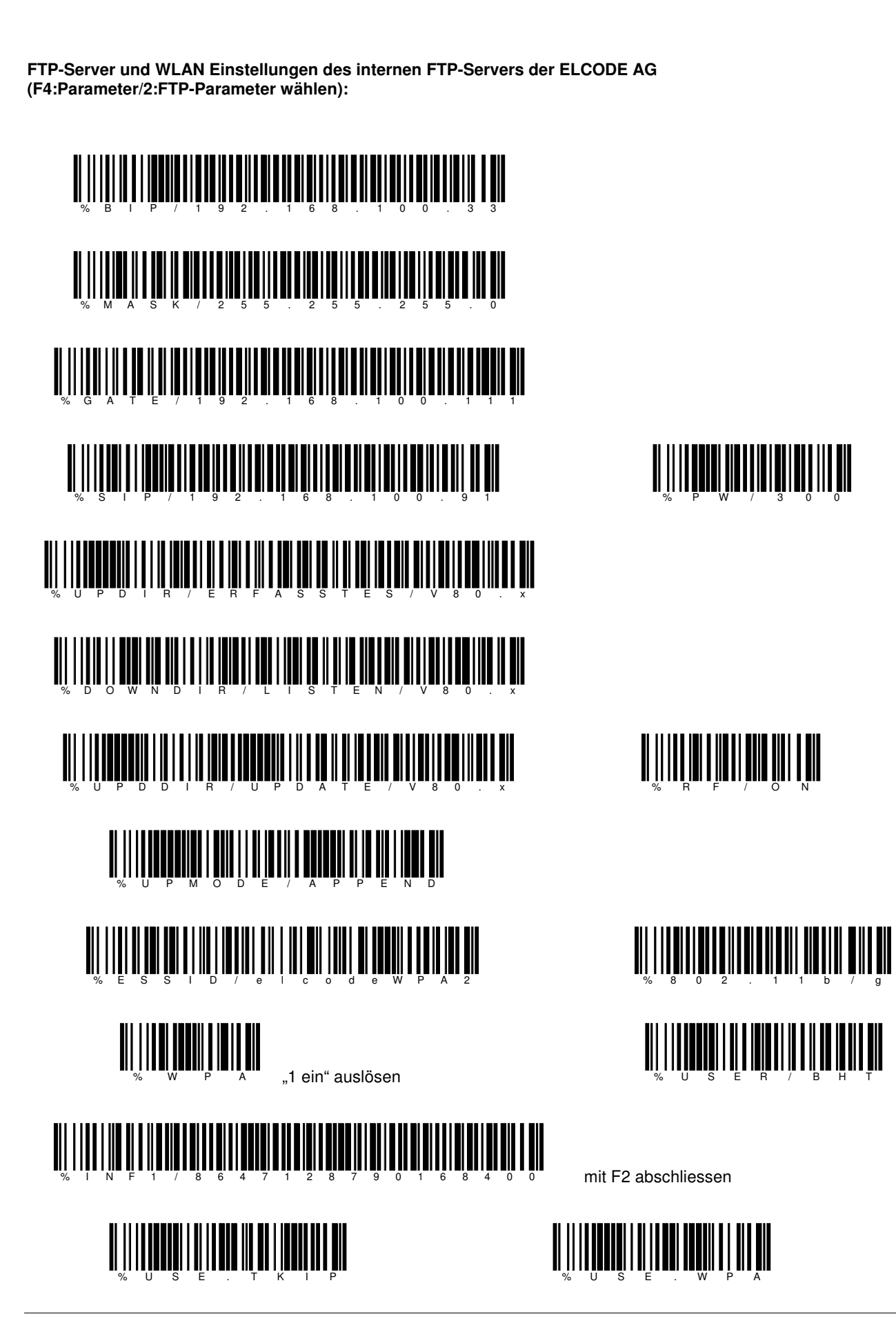

Ident- und Datenfunk-Systeme

ELCODE

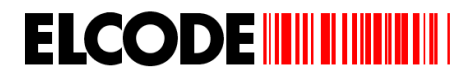

Lizenz-Keys eingeben (F4:Parameter/1:Parameter wählen):

Lizenz-Keys für Eingang, Ausgang, Rüstkontrolle und Stammdaten im BHT mit der Serial-Nr: "400046":

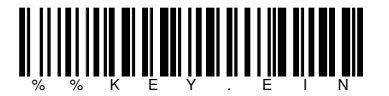

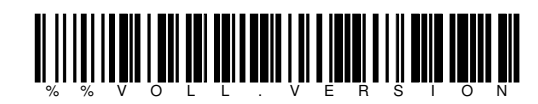

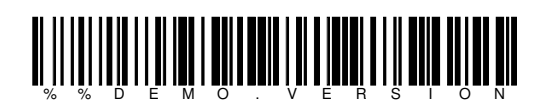

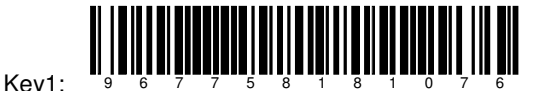

Key2:

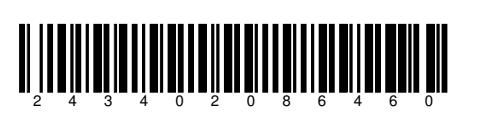

## 1.2. Parameter-Strichcode zum Updaten der BHT-Software

Einstieg mit F4 im Hauptmenü und danach "2:FTP-Parameter"

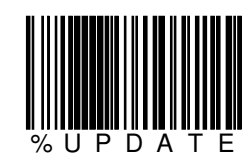

Diese Funktion ist nur brauchbar, wenn mittels Ethernet-Übertragungsadapter oder mittels WLAN übertragen wird.

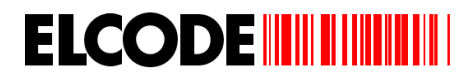

#### 1.3. Parameter-Strichcode für die Funkstrecke und für den FTP-Server / mögliche Fehlermeldungen

Einstieg mit F4 im Hauptmenü und danach "2:FTP-Parameter"

## **Netzwerk-Parameter**

IP-Adresse des BHT's (entfällt bei DHCP, schneller Verbidungsaufbau)

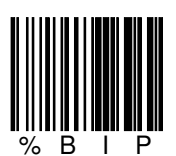

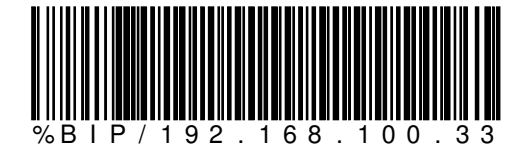

Subnet Mask (entfällt bei DHCP, schneller Verbidungsaufbau)

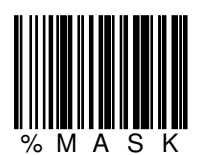

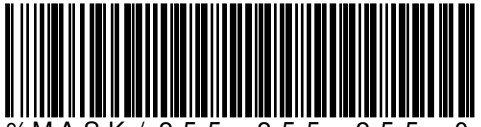

%MASK/255.255.255.0

Gateway (entfällt bei DHCP, schneller Verbidungsaufbau)

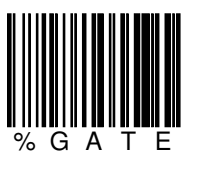

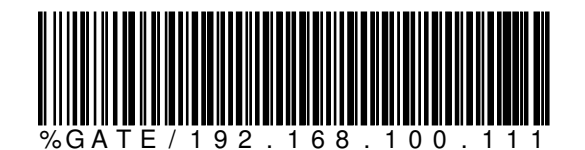

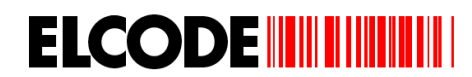

## DHCP, (langsamer Verbidungsaufbau)

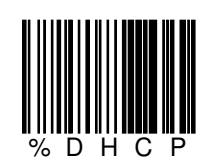

## **FTP-Parameter**

**IP-Adresse des FTP-Servers** 

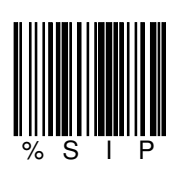

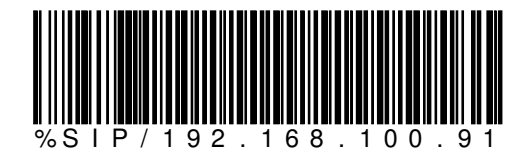

Benutzername für FTP-Server

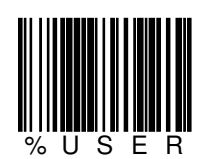

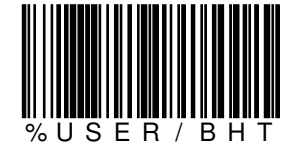

max. 20 alphanumerische Zeichen möglich

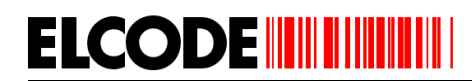

## Benutzer-Passwort für FTP-Server

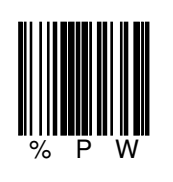

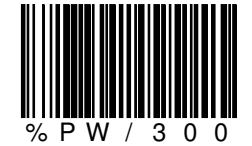

max. 20 alphanumerische Zeichen möglich

**Upload-Directory** 

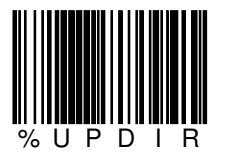

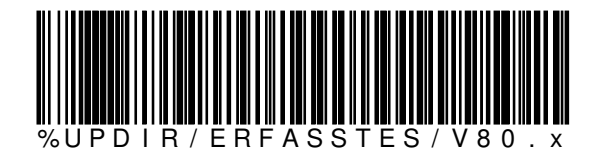

max. 20 alphanumerische Zeichen möglich

**Download-Directory** 

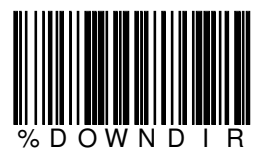

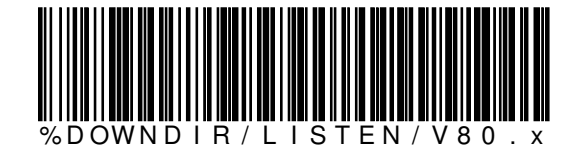

max. 20 alphanumerische Zeichen möglich

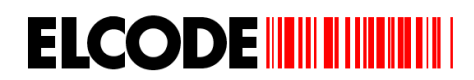

## **Update-Directory**

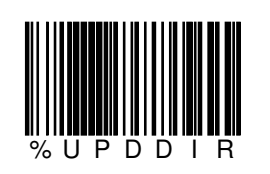

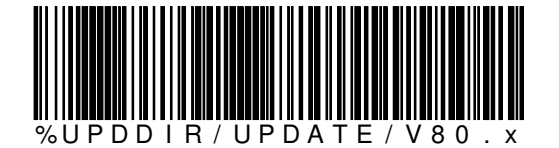

max. 20 alphanumerische Zeichen möglich

Upload-Mode

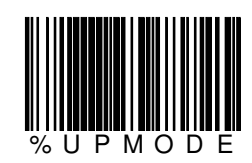

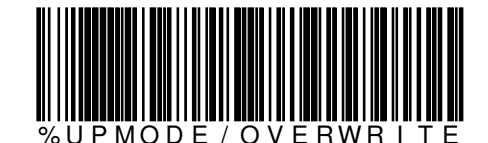

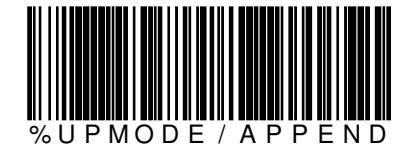

Mit "OVERWRITE" wird beim Senden auf den FTP-Server die Datei bei Namenübereinstimmung überschrieben, bei "APPEND" angehängt. Vorsicht, beim FTP-Server muss das Anhängen als erlaubt eingestellt sein.

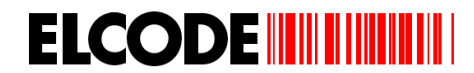

## **WLAN-Parameter**

Übertragung über Wireless LAN oder Ethernet-Übertragungsadapter

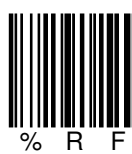

manuelle Wahl

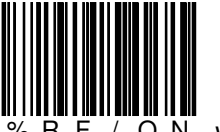

O N WLAN-Betrieb

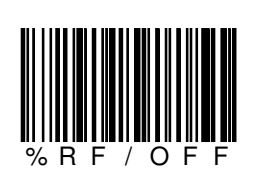

CU-811/CU-611/CU-1311 Betrieb

ESSID des Wireless LAN

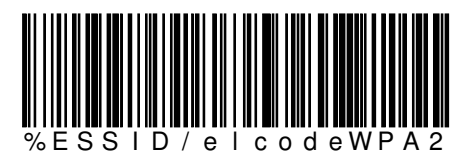

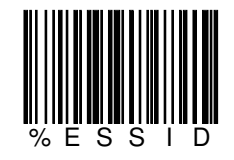

WEP-KEY

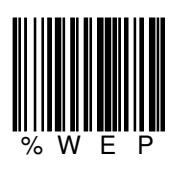

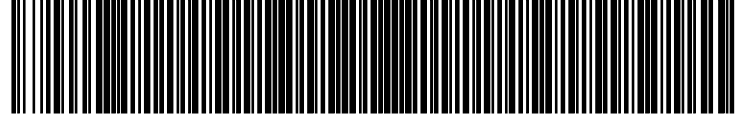

%WEP/12349879879772626345646456

Vorsicht, es müssen immer 26 Zahlen sein !

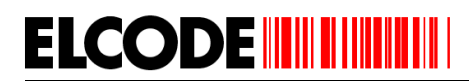

#### WPA-PSK / WPA2-PSK Einstellung

Aufgrund der maximalen Länge des PSKs von 63 Zeichen ist es nötig, den Schlüssel in 3 Codes zu unterteilen. Es kann aber in der Praxis auch nur ein Code verwendet werden, da die minimale Länge bei 8 Zeichen liegt. Die maximale Länge pro Code liegt bei 21 Zeichen (3 \* 21 =63)

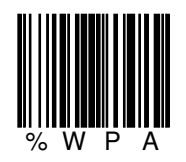

Nach dem Lesen von %WPA kann WPA ein- oder ausgeschaltet werden. Wurde WPA eingeschaltet, so wird der erste WPA-Code verlangt. Nach dem ersten Code kann mit "F3zurück" die WPA-

Verschlüsselung aktiviert werden.

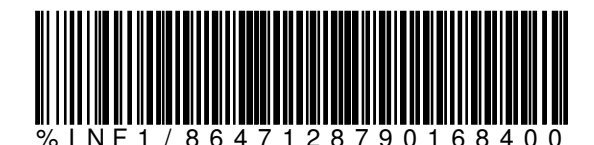

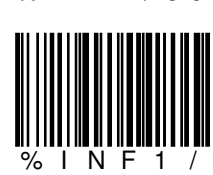

manuelle Eingabe

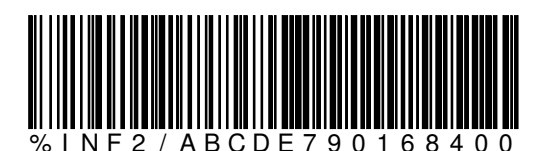

2

/ manuelle Eingabe

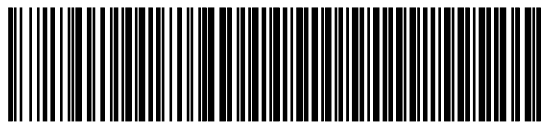

% | N F 3 / G H J Z 3 3 4 2 9 0 1 6 8 4 0 0

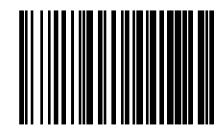

INF3 / manuelle Eingabe

Optional:

Optional:

## WPA-PSK / WPA2-PSK Umstellung

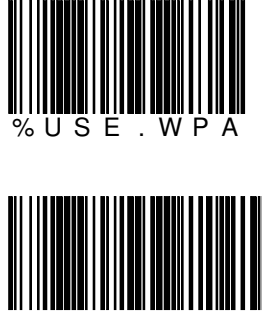

% U S E . W P A 2

## TKIP / AES Verschlüsselungsart-Umstellung

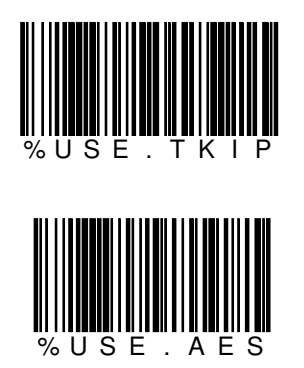

(Standard)

Vorsicht beim Accesspoint muss einer dieser Verschlüsselungsarten eingestellt werden. Die Einstellung "Automatische Wahl" gibt Probleme.

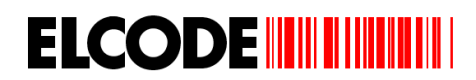

## 802.11b , 802.11b/g , 802.11b/g/n Umschaltung

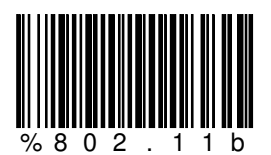

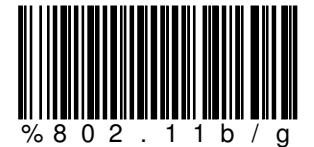

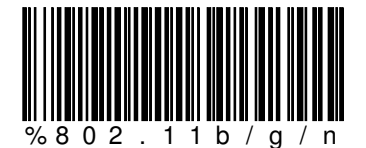

Vorsicht, die Funktion "%802.11b/g/n" wird nur bei der BHT-1300 Serie unterstützt.

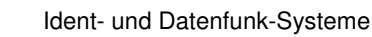

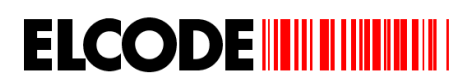

## mögliche Fehlermeldungen bei FTP-Übertragung

Ethernet : NG ERR:0101 SCK:2 Can't connect pathway

Mögliche Gründe: Gatway falsch eingestellt IP-Adresse des BHT's falsch eingestellt

FTP-Login: NG ERR:023C SCK:4 Timeout der Verbindung

Mögliche Gründe: IP-Adresse des FTP-Servers falsch ESSID falsch WPA-Verschlüsselungscode falsch WPA/WPA2-Einstellung falsch TKIP/AES-Einstellung falsch WLAN-Accesspoint ausgeschaltet

FTP-Login: NG ERR:0295 SCK:4 User falsch

Mögliche Gründe: Username falsch Passwort falsch

Change Directory: NG ERR:0110 SCK:5 negative FTP-Antwort

Mögliche Gründe: Upload-Directory falsch Dowbload-Directory falsch Update-Directory falsch

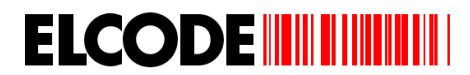

## 2. Dateistrukturen

Bei der Einstellung "Fixe Datei-Felder" (siehe Parameter-Code: "FIXE.FELDER") werden folgende Felder rechts mit Leerzeichen aufgefüllt.

;I;14.03.3013;82736

;ABCDEF9384

Hier sind die Feldlängen: Artikel:60 Lagerplatz:17 Menge:9 Lagerplatz von:17 Lagerplatz nach:17 Datei-Identifikator:1 Datum:10 TT.MM.JJJJJ Benutzer:10 Auftrags-Nr:16 Lagerplatz geräumt J/N:1

Die fehlenden Felder werden trotzdem gefüllt (Siehe Beispiele bei "INVENTUR.CSV")

#### 2.1. Struktur der Inventur-Datei "INVENTUR.CSV" / "INV20140104074013.CSV"

Wenn der TimeStamp-Parameter gesetzt ist, steht hinten nach INV: JJJJMMTTSSMMXX J=Jahr M=Monat T=Tag S=Stunden M=Minuten X=Sekunden

Die Inventur-CSV-Datei hat folgenden Aufbau:

Artikel;Lagerplatz;Menge;;;I;Datum;Benutzer;;

Beispiel bei fixen Datei-Feldern:

76282727782

#### Beispiel bei variablen Datei-Feldern:

76282727782;AB-66;5;;;I;14.03.3013;82736;9384;;

#### 2.2. Struktur der Lagereingangs-Datei "EINGANG.CSV" / "EIN20140104074013.CSV"

:5

Die Lagereingangs-CSV-Datei hat folgenden Aufbau:

Artikel;Lagerplatz;Menge;;;E;Datum;Benutzer;Auftrags-Nr.;

#### 2.3. Struktur der Lagerausgangs-Datei "AUSGANG.CSV" / "AUS20140104074013.CSV"

Die Lagerausgangs-CSV-Datei hat folgenden Aufbau:

Artikel;Lagerplatz;Menge;;;A;Datum;Benutzer;Auftrags-Nr.;Lagerplatz geräumt J/N

;AB-66

#### 2.4. Struktur der Bestellungsdatei "BESTELL.CSV" / "BES20140104074013.CSV"

Die Bestellungs-CSV-Datei hat folgenden Aufbau:

Artikel;;Menge;;;B;Datum;Benutzer;Auftrags-Nr.;

#### 2.5. Struktur der Lagerverschiebungsdatei "VERSCH.CSV" / "VER20140104074013.CSV"

Die Lagerverschiebungs-CSV-Datei hat folgenden Aufbau:

Artikel;;Menge;Lagerplatz von;Lagerplatz nach;L;Datum;Benutzer;;Lagerplatz geräumt J/N

#### 2.6. Struktur der Rüst-Datei "RUESTIN.BHT"/"\$nnnnnnnnnnnn.BHT"

n=max. 16-stellige Auftragsnummer

ELCODE

Ist %MIT.RUESTSCHEIN gesetzt, heisst die Datei "\$nnnnnnnnnnnnnBHT". Ist %OHNE.RUESTSCHEIN gesetzt, heisst die Datei "RUESTIN.BHT". Sobald die Datei "RUESTIN.BHT" vom BHT aus dem Download-Ordner des FTP-Servers abgeholt wurde, muss aus dem Pool der Rüstdateien die dringendste Datei zu "RUESTIN.BHT" umbenannt werden und in den abgemachten Download-Ordner gestellt werden.

- B: max.17-stellige Auftragsnummer welche links mit "\$" beginnt und danach aus max. 16 alphanumerischen Zeichen besteht.
- O: max.16-stellige Referenznummer
- I: 1 bis 60-stellige alphanumerische Artikelnummer 1(darf nicht fehlen)
- H: 1 bis 20-stellige alphanumerische Artikelnummer 2 (kann auch fehlen)
- L: 1 bis 20-stellige alphanumerische Artikelnummer 3 (kann auch fehlen)
- M: 1- bis 9-stellige Soll-Menge, max. 3 Nachkommastellen
- E: max.5-stellige alphabetische Mengeneinheit
- T: max. 40-stelliger Artikeltext
- P: max. 17-stelliger alphanumerischer Lagerplatz
- K: für bis zu 9 Kunden kann parallel gerüstet werden, hier steht die Kunden-Laufnummer 1 bis 9, steht hier ein Leerzeichen, wird nur für einen Kunden gerüstet
- \*Y: "N"=Produkt nicht gefunden
  - "B"=Produkt mittels Barcodelesung quittiert
  - "M"=Produkt manuell quittiert
- "X"=Menge beim Durchblättern mutiert
- \*S: 1- bis 9-stellige Ist-Menge, max. 3 Nachkommastellen
- \*Z: Rüst-Box-Nummer beim Parallelrüsten, 7-stellig, 7 Leerzeichen wenn nur für einen Kunden gerüstet wird. Wird eine Rüstdatei geladen, bei der schon Rüst-Box-Nummern von einer früheren Verwendung vorhanden sind, werden diese gelöscht.
- \*Q: max. 10-stellige Mitarbeiternummer
- \*A: Datum
- \*C:Zeit

Die mit \* markierten Felder müssen leer sein, weil sie beim Rüstvorgang gefüllt werden. Nach dem Abarbeiten der letzten Position oder nach einem Abbruch des Rüstvorganges wird die gefüllte Datei in den Upload-Ordner des FTP-Servers retourniert.

#### Beispiel: "\$ABC4567890123456.BHT":

| \$ABC4567890123456;10000 ;ABF-76789          | 012345678907474792830173849 | 2849283948108384 | 90123485;12345678 | 901234567890;         |
|----------------------------------------------|-----------------------------|------------------|-------------------|-----------------------|
| ;3 ;Stk. ;elektronischer Orgel ROLAND        | XYZ ;PLATZ99-88             | ;1;M;3           | ;.526378;8293     | ;09/12/2014;15:19:57; |
| \$ABC4567890123456;10001 ;827283929          | 29                          |                  | ;                 | ;                     |
| ;1000.123 ;Pack ;RS232-Kabel für Orgel ROLAN | D XYZ ;                     | ;2;B;1000.12     | 3 ;.093872;8293   | ;09/12/2014;15:19:57; |
| \$ABC4567890123456;10002 ;762827277          | 82                          |                  | ;                 | ;                     |
| ;5 ; ;elektronisches Klavier ROLA            | ND 829-7 ;                  | ;1;B;5           | ;.526378;8293     | ;09/12/2014;15:19:57; |

Wurde eine erfasste Rüst-Datei nicht vollständig abgearbeitet, kann die gleiche unvollständige Rüst-Datei erneut geladen werden. Dies ist nützlich, wenn ein Auftrag an verschiedenen Rüstplätzen d.h. mit verschiedenen Barcode-Terminals gerüstet wird. Heisst die geladene Rüst-Datei "RUESTIN.BHT", wird die Auftragsnummer aus dem Feld B entnommen und die Ausgabedatei heisst \$nnnnnnnnnnn.BHT.

#### 2.7. Struktur der Lagereingangs-Datei "-nnnnnnnnnnnnn.BHT"

n=max. 16-stellige Auftragsnummer

**ELCODE** 

- B: max.17-stellige Auftragsnummer welche links mit "-" beginnt und danach aus max. 16 alphanumerischen Zeichen besteht.
- O: max.16-stellige Referenznummer
- I: 1 bis 60-stellige alphanumerische Artikelnummer 1(darf nicht fehlen)
- H: 1 bis 20-stellige alphanumerische Artikelnummer 2 (kann auch fehlen)
- L: 1 bis 20-stellige alphanumerische Artikelnummer 3 (kann auch fehlen)
- M: 1- bis 9-stellige Soll-Menge, max. 3 Nachkommastellen
- E: max.5-stellige alphabetische Mengeneinheit
- T: max. 40-stelliger Artikeltext
- P: max. 17-stelliger alphanumerischer Lagerplatz
- \*K:"N"=Produkt nicht gefunden
  - "B"=Produkt mittels Barcodelesung quittiert
  - "M"=Produkt manuell quittiert
  - "X"=Menge beim Durchblättern mutiert
- \*Y: "N"=Lagerplatz nicht gefunden
  - "B"=Lagerplatz mittels Barcodelesung quittiert
  - "M"=Lagerplatz manuell quittiert
  - "S"=Lagerplatz selbst bestimmt (weil dies manuell ausgelöst wurde oder weil keine Lagerplatz-Vorgabe vorhanden war) "V"=Lagerplatz voll
- \*S: 1- bis 9-stellige Ist-Menge, max. 3 Nachkommastellen
- \*Z: max. 17-stelliger alphanumerischer Ist-Lagerplatz
- \*Q: max. 10-stellige Mitarbeiternummer
- \*A: Datum
- \*C:Zeit

Die mit \* markierten Felder müssen leer sein, weil sie beim Rüstvorgang gefüllt werden. Nach dem Abarbeiten der letzten Position oder nach einem Abbruch des Vorganges wird die gefüllte Datei in den Upload-Ordner des FTP-Servers retourniert.

#### Beispiel: "-ABC4567890123456.BHT":

| -ABC4567890123456;10000        | ;ABF-7678901 | 234567890747479283 | 01738492849283 | 94810838490123485 | ;12345678901 | 234567890;            | ;3        | ; |
|--------------------------------|--------------|--------------------|----------------|-------------------|--------------|-----------------------|-----------|---|
| Stk. ;elektronischer Orgel ROI | LAND XYZ     | ;PLATZ99-88        | ;B;S;2         | ;PLATZ727634      | ;8293        | ;09/12/2014;15:19:57; |           |   |
| -ABC4567890123456;10001        | ;82728392929 | 9                  |                |                   | ;            | ;                     | ;1000.123 | ; |
| Pack ;RS232-Kabel für Orgel RC | DLAND XYZ    | ;AA-HH-4           | ;M;B;1000.123  | ;AA-HH-4          | ;8293        | ;09/12/2014;15:19:57; |           |   |
| -ABC4567890123456;10002        | ;76282727782 | 2                  |                |                   | ;            | ;                     | ;5        | ; |
| ;elektronisches Klavier H      | ROLAND 829-7 | ;                  | ;B;S;5         | ;bbh-88-3         | ;8293        | ;09/12/2014;15:19:57; |           |   |
|                                |              |                    |                |                   |              |                       |           |   |

Wurde eine erfasste Datei nicht vollständig abgearbeitet, kann die gleiche unvollständige Datei erneut geladen werden.

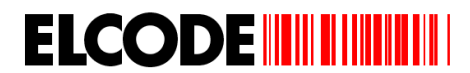

#### 2.8. Struktur der Stammdatendatei STAMM.BHT (kann nur geladen werden, wenn dies freigeschaltet ist)

I: 1 bis 60-stellige alphanumerische Artikelnummer 1 (darf nicht fehlen) H: 1 bis 20-stellige alphanumerische Artikelnummer 2 (kann auch fehlen) L: 1 bis 20-stellige alphanumerische Artikelnummer 3 (kann auch fehlen) T: max. 40-stelliger Artikeltext E: max.5-stellige alphabetische Mengeneinheit A:"N"=Produkt nicht eingelagert "E"=Produkt an einem Lagerplatz gelagert

- "M"=Produkt an mehreren Lagerplätzen gelagert
- P: max.17-stelliger 1.Lagerplatz
- M: max. 9-stellige Lagermenge am 1 .Lagerplatz
- S: max.17-stelliger 2.Lagerplatz
- U: max. 9-stellige Lagermenge am 2.Lagerplatz

Beispiel: "STAMM.BHT":

## 3. Erfassungsabläufe

## 3.1. Hauptmenü

| Benutzer: 456765 | 4567  |
|------------------|-------|
| 1:Lagereingang   | 0000  |
| 2:Lagerausgang   | 0000  |
| 3:Verschiebung   | 0000  |
| 4:Inventar       | 0000  |
| 5:Bestellung     | 0000  |
| 6.Rüstkontrolle  |       |
| 7.Lieferscheinz  | uord. |
| 8.Geführter Eine | gang  |
| 9.Stammdaten lad | den   |
| 0:Benutzer       | DV    |
| MlInf F4Para M   | 2Send |

"DV" unten rechts bedeutet "Demoversion".

Wird bei diesem Bild ein Benutzer-Barcode gelesen, erkennt man die Veränderung der Benutzernummer. Alle anderen Barcodes werden abgelehnt.

Neben den Menüpunkten 1 bis 5 steht je ein Zähler der verbuchten Sätze.

Mit den 2 12-stelligen Lizenzcodes kann jeder Menüpunkt ein- und ausgeschaltet werden.

15 Minuten nach der letzten Aktivität schaltet das Gerät selbständig aus. Nach dem Wiedereinschalten steht man wieder am Ursprungsort. Mit der "PW"-Taste kann das Gerät manuell ein- und ausgeschaltet werden.

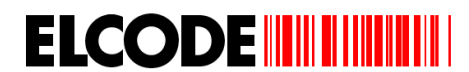

#### Nach **0:Benutzer** erscheint:

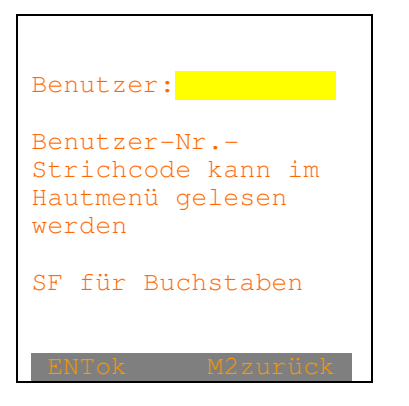

Die max. 10-stellige Benutzer-ID kann eingetippt werden. Danach erscheint wieder das Hauptmenü. Wird an dieser Stelle der Benutzer-Barcode gelesen, darf kein % -Zeichen am Anfang stehen.

Nach M1Info erscheint im Hauptmenü:

| ELCODE               |
|----------------------|
| ELCODE AG            |
| 9430 St. Margrethen  |
| Copyright © 2015     |
| FlexCollect 80.6     |
| Serial-Nr:900061     |
| SF ENT: Batterie-    |
| Pegel anzeigen       |
| BS: ,Back Step' eine |
| Stelle zurück        |
| 24.03.2009 14:35:31  |
| M1mehrInfo M2Zur     |

"DV=Demoversion" erscheint nur, wenn die Demoversion aktiviert ist.

Nach M2zurück wird an die alte Stelle zurückgesprungen.

Nach M1mehr Info erscheint :

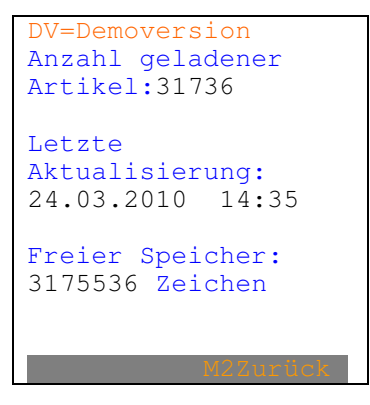

Nach M2zurück wird an die alte Stelle zurückgesprungen.

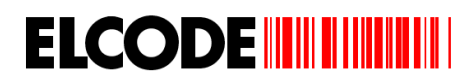

## 3.2. Lagereingang

Wurde im Hauptmenü "1:Lagereingang" ausgelöst, erscheint "Bild Artikelnummer", sofern die Auftragsnummer-Eingabe deaktiviert ist. Sonst erscheint:

Bild Auftragsnummer:

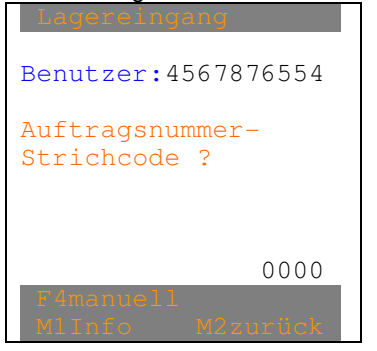

Nach "M1Info" erscheint das gleiche Info-Bild wie im Hauptmenü. Wird ein Artikel beim Erfassen oder beim Blättern angezeigt, welcher in den Stammdaten gefunden wurde, werden zuerst diese Bilder angezeigt:

| Artikel-Nr1:            |
|-------------------------|
| GE345678901234567890    |
| 76093875675677626354    |
| HJK09809809809809809800 |
| Artikel-Nr2:            |
| BT345678901234567890    |
| Artikel-Nr3:            |
| KU345678901234567890    |
| Bezeichnung:            |
| Text vom Testartikel    |
| inklusiv Zusatztext     |
| MlmehrInfo M2zurück     |

Nach "M1mehrInfo" erscheint:

| LP1GT-KK-49378293023 |
|----------------------|
| LP2KER-U-82979877333 |
| Menge1:12345.890     |
| Menge2:12345.890     |
| M-Einheit:Stk.       |
| MlmehrInfo M2zurück  |

"LP1" (Lagerplatz1) und Menge1 kann auch fehlen.

٦

"LP2" (Lagerplatz2) und Menge2 kann auch fehlen.

Bei allen Bildern kann mit "M2zurück" ein Bild zurückgeschaltet werden.

Bei allen Bildern kann "Benutzer", "Auftrag", "Artikeltext" und "Lagerplatz" auch fehlen, sofern diese Eingaben mit den Steuer-Strichcodes ausgeschaltet wurden.

Falscher Strichcode wird mittels Fehlerpieps abgelehnt.

Nach "F4manuell" erscheint:

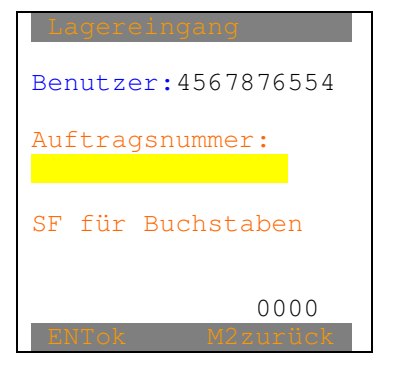

Wird an dieser Stelle der Auftragsnummer-Barcode gelesen, darf kein + -Zeichen am Anfang stehen.

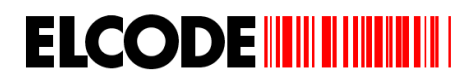

Nach der manuellen oder der Strichcode-Eingabe der Auftragsnummer erscheint:

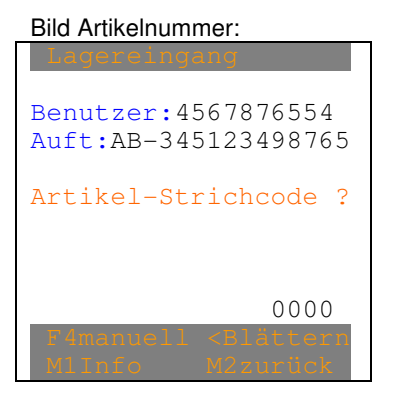

Unten rechts steht bei allen Bildern die Anzahl der Lagereingangs-Registrierungen.

Falscher Strichcode wird mittels Fehlerpieps abgelehnt.

"<Blättern" erscheint nur, wenn mindestens 1 Satz gespeichert ist.

Nach "F4manuell" erscheint:

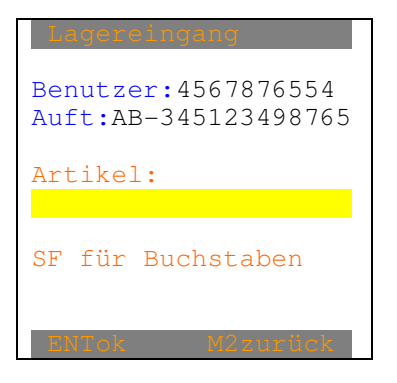

Nach der manuellen oder der Strichcode-Eingabe erscheint, sofern Stammdaten vorhanden sind, die Pflicht besteht, dass der Artikel beim Lagereingang gefunden werden muss und dieser nicht gefunden wurde:

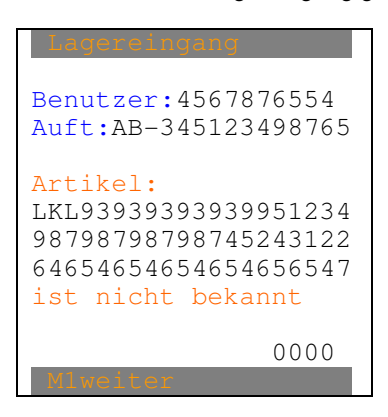

Nach "M1weiter" erscheint wieder das "Bild Artikelnummer".

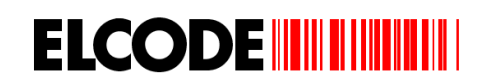

Nach der manuellen oder der Strichcode-Eingabe der Artikelnummer erscheint, sofern die Lagerplatz-Eingabe beim Lagereingang deaktiviert ist:

| Lagereingang         |
|----------------------|
| Auft:AB-345123498765 |
| Artikel:             |
| GE345678901234567890 |
| 08098653563478568765 |
| 87687687687687687685 |
| Text vom Testartikel |
| inklusiv Zusatztext  |
|                      |
| Menge:               |
| 0000                 |
| M1Info M2zurück      |

Ist eine Mengen-Einheit aus den Stammdaten bekannt, erscheint diese anstelle von "Menge:"

Eine max. 9-stellige Menge (max. 3 Nachkommastellen) kann eingegeben werden. Jetzt wird abgespeichert, der Zähler um 1 erhöht und es erscheint wieder "Bild Artikelnummer".

Nach der manuellen oder der Strichcode-Eingabe der Artikelnummer erscheint, sofern die Lagerplatz-Eingabe beim Lagereingang aktiviert ist und sofern in den Stammdaten mind. 1 Lagerplatz gefunden wurde:

#### Bild Lagerplatz:

| Lagereingang         |
|----------------------|
| Auft:AB-345123498765 |
| Artikel:             |
| GE345678901234567890 |
| 96986754235435435436 |
| 98798798798798798798 |
| Text vom Testartikel |
| inklusiv Zusatztext  |
| LP1GT-KK-49378293023 |
| LP2KER-U-82979877333 |
| LP:                  |
| F1=LPübernehmen .    |
| M1Inf F4LPlaz M2zur  |

Der Lagerplatz kann eingetippt oder mittels Barcode eingelesen werden.

"LP2" oder "LP1" kann auch fehlen.

"F1=LPübernehmen" erscheint nur, wenn nur 1 Lagerplatz vorgegeben wurde. Mit "F1" kann dieser übernommen werden.

Falscher Strichcode wird mittels Fehlerpieps abgelehnt.

Wird nicht einer der vorgegebenen Lagerplatz-Strichcode gelesen, erscheint:

| Lagereingang         |
|----------------------|
| Artikel:             |
| GE345678901234567890 |
| 98768768768768764321 |
| 75786576576575765765 |
| Text vom Testartikel |
| inklusiv Zusatztext  |
| Mög.Lagerplätze:     |
| LP1GT-KK-49378293023 |
| LP2KER-U-82979877333 |
| Gelesen: 0000        |
| JGH-77-3555343453    |
| Mlweiter             |

Nach "M1weiter" erscheint wieder "Bild Lagerplatz".

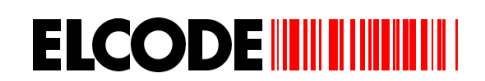

Nach "F4Lagerplatz" kann ein beliebiger Lagerplatz eingelesen werden:

```
Artikel:
GE345678901234567890
87587687634312321975
76576573534212880765
Text vom Testartikel
inklusiv Zusatztext
LP1GT-KK-49378293023
LP2KER-U-82979877333
Neuer Lagerplatz:
SF Buchstaben 0000
```

Der Lagerplatz kann eingetippt oder mittels Barcode eingelesen werden.

Falscher Strichcode wird mittels Fehlerpieps abgelehnt.

Wurde einer der vorgegebenen Lagerplätze quittiert oder wurde ein neuer Lagerplatz eingegeben, erscheint "Bild Menge".

Nach der manuellen oder der Strichcode-Eingabe der Artikelnummer erscheint, sofern die Lagerplatz-Eingabe beim Lagereingang aktiviert ist und sofern in den Stammdaten keine Lagerplätze gefunden wurde:

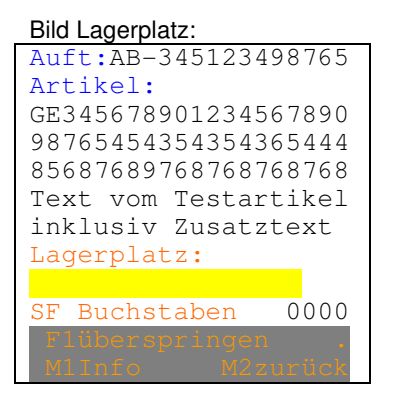

Der Lagerplatz kann eingetippt oder mittels Barcode eingelesen werden.

Falscher Strichcode wird mittels Fehlerpieps abgelehnt.

Nach korrektem Lagerplatz-Strichcode erscheint:

Bild Menge: Auft:AB-345123498765 Artikel: GE345678901234567890 87687566535423289769 87687687674543543543 Text vom Testartikel inklusiv Zusatztext LP:AB-34512343534555 Menge: 0000 MI 1010 MZZUMUSK

Ist eine Mengen-Einheit aus den Stammdaten bekannt, erscheint diese anstelle von "Menge:"

Eine max. 9-stellige Menge (max. 3 Nachkommastellen) kann eingegeben werden. Jetzt wird abgespeichert, der Zähler um 1 erhöht und es erscheint wieder "Bild Artikelnummer".

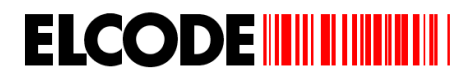

#### Durch die Daten Blättern:

Wurde "<Blättern" ausgelöst, erscheint:

| 0035/0035                            |
|--------------------------------------|
| Auft:AB-345123498765                 |
| Artikel:                             |
| GE345678901234567890                 |
| 87674653543876897987                 |
| 76876845354239080809                 |
| Text vom Testartikel                 |
| inklusiv Zusatztext                  |
| LP:AB-34512343534555                 |
| Menge:12345.890                      |
| <pre>&lt; &gt; F1mut F41öschen</pre> |
| MlInfo M2zurück                      |

Ist eine Mengen-Einheit aus den Stammdaten bekannt, erscheint diese anstelle von "Menge:"

Auf der ersten Linie steht links die Position der gespeicherten Sätze und rechts die Gesamtanzahl der gespeicherten Sätze.

Mit "M1Info" können die detaillierten Angaben des in den Stammdaten gefunden Artikels angezeigt werden.

Mit "<" und ">" kann in den Daten hin- und hergeblättert werden.

Nach "M2zurück" erscheint wieder das vorherige Bild.

Nach "F1mutieren" erscheint:

```
0035/0035
Auft:AB-345123498765
Artikel:
GE345678901234567890
97867646547659879008
85687698790095634453
Text vom Testartikel
inklusiv Zusatztext
LP:AB-34512343534555
Menge:12345.890
```

Die Menge kann überschrieben werden.

Nach "F4löschen" erscheint:

| 0035/0035            |
|----------------------|
| Auft:AB-345123498765 |
| Artikel:             |
| GE345678901234567890 |
| 76576454238689976877 |
| 85687698790876875587 |
| Text vom Testartikel |
| inklusiv Zusatztext  |
| LP:AB-34512343534555 |
| Menge:12345.890      |
| Gelöscht             |
| TASTEweiter          |

Nach beliebiger Taste erscheint wieder das vorherige Bild.

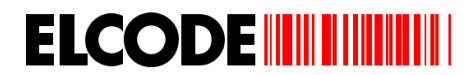

## 3.3. Lagerausgang

Wurde im Hauptmenü "2:Lagerausgang" ausgelöst, erscheint "Bild Artikelnummer", sofern die Auftragsnummer-Eingabe deaktiviert ist. Sonst erscheint:

#### Bild Auftragsnummer:

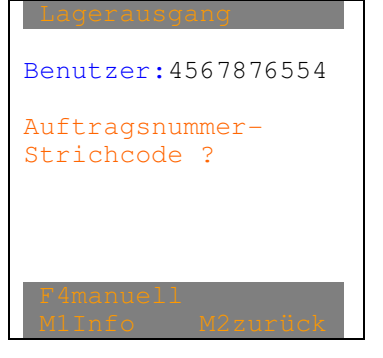

Nach "M1Info" erscheint das gleiche Info-Bild wie im Hauptmenü. Wird ein Artikel beim Erfassen oder beim Blättern angezeigt, welcher in den Stammdaten gefunden wurde, wird zuerst dieses Bild angezeigt:

| Artikel-Nr1:            |
|-------------------------|
| GE345678901234567890    |
| 76093875675677626354    |
| HJK09809809809809809800 |
| Artikel-Nr2:            |
| BT345678901234567890    |
| Artikel-Nr3:            |
| KU345678901234567890    |
| Bezeichnung:            |
| Text vom Testartikel    |
| inklusiv Zusatztext     |
| MlmehrInfo M2zurück     |

Nach "M1mehrInfo" erscheint:

```
LP1GT-KK-49378293023
LP2KER-U-82979877333
Menge1:12345.890
Menge2:12345.890
M-Einheit:Stk.
```

"LP1" (Lagerplatz1) und Menge1 kann auch fehlen.

"LP2" (Lagerplatz2) und Menge2 kann auch fehlen.

Bei allen Bildern kann mit "M2zurück" ein Bild zurückgeschaltet werden.

Bei allen Bildern kann "Benutzer", "Auftrag", "Artikeltext" und "Lagerplatz" auch fehlen, sofern diese Eingaben mit den Steuer-Strichcodes ausgeschaltet wurden.

Falscher Strichcode wird mittels Fehlerpieps abgelehnt.

Nach "F4manuell" erscheint:

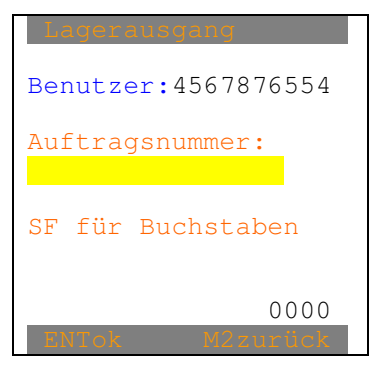

Wird an dieser Stelle der Auftragsnummer-Barcode gelesen, darf kein + -Zeichen am Anfang stehen.

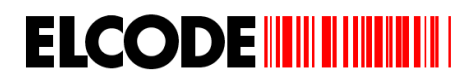

Nach der manuellen oder der Strichcode-Eingabe der Auftragsnummer erscheint:

| Bild Artikelnummer:                     |
|-----------------------------------------|
| Lagerausgang                            |
|                                         |
| Benutzer: 4567876554                    |
| Auft • AB-345123498765                  |
|                                         |
| Artikel-Strichcode ?                    |
| mether berteneoue .                     |
|                                         |
|                                         |
|                                         |
|                                         |
| r4manuell <blattern< td=""></blattern<> |
| Mllnfo M2zurück                         |

Unten rechts steht bei allen Bildern die Anzahl der Lagerausgangs-Registrierungen.

Falscher Strichcode wird mittels Fehlerpieps abgelehnt.

"<Blättern" erscheint nur, wenn mindestens 1 Satz gespeichert ist.

Nach "F4manuell" erscheint:

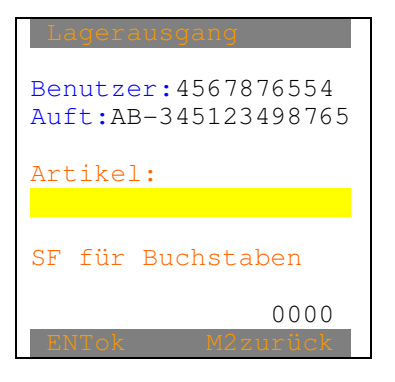

Nach der manuellen oder der Strichcode-Eingabe erscheint, sofern Stammdaten vorhanden sind, die Pflicht besteht, dass der Artikel beim Lagerausgang gefunden werden muss und dieser nicht gefunden wurde:

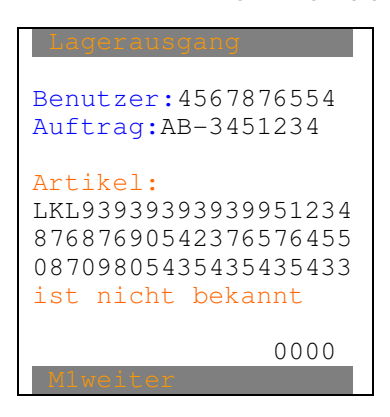

Nach "M1weiter" erscheint wieder das "Bild Artikelnummer".

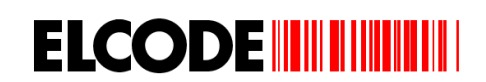

Nach der manuellen oder der Strichcode-Eingabe der Artikelnummer erscheint, sofern die Lagerplatz-Eingabe beim Lagerausgang deaktiviert ist:

| Lagerausgang         |
|----------------------|
| Auft:AB-345123498765 |
| Artikel:             |
| GE345678901234567890 |
| 87568757856876896878 |
| 87687687645423545765 |
| Text vom Testartikel |
| inklusiv Zusatztext  |
|                      |
| Menge:-              |
| - 0000               |
| MlIn F1- M2zurück    |

Mit "F1-, kann das Minuszeichen bei der Mengeneingabe ein und ausgeschaltet werden. Ist eine Mengen-Einheit aus den Stammdaten bekannt, erscheint diese anstelle von "Menge:"

Eine max. 9-stellige Menge (max. 3 Nachkommastellen) kann eingegeben werden. Jetzt wird abgespeichert, der Zähler um 1 erhöht und es erscheint wieder "Bild Artikelnummer".

Nach der manuellen oder der Strichcode-Eingabe der Artikelnummer erscheint, sofern die Lagerplatz-Eingabe beim Lagerausgang aktiviert ist und sofern in den Stammdaten mind. 1 Lagerplatz gefunden wurde:

#### Bild Lagerplatz:

| Lagerausgang         |
|----------------------|
| Auft:AB-345123498765 |
| Artikel:             |
| GE345678901234567890 |
| 87687678638476234284 |
| 98724908734987987244 |
| Text vom Testartikel |
| inklusiv Zusatztext  |
| LP1GT-KK-49378293023 |
| LP2KER-U-82979877333 |
| LP:                  |
| F1-LPübernehmen .    |
| M1Inf F4LPlaz M2zur  |

Der Lagerplatz kann eingetippt oder mittels Barcode eingelesen werden.

"LP2" oder "LP1" kann auch fehlen.

"F1=LPübernehmen" erscheint nur, wenn nur 1 Lagerplatz vorgegeben wurde. Mit "F1" kann dieser übernommen werden.

Falscher Strichcode wird mittels Fehlerpieps abgelehnt.

Wird nicht einer der vorgegebenen Lagerplatz-Strichcode gelesen, erscheint:

| Lagerausgang         |  |
|----------------------|--|
| Artikel:             |  |
| GE345678901234567890 |  |
| 98273492835487623494 |  |
| 98273498273498798744 |  |
| Text vom Testartikel |  |
| inklusiv Zusatztext  |  |
| Mög:Lagerplätze:     |  |
| LP1GT-KK-49378293023 |  |
| LP2KER-U-82979877333 |  |
| Gelesen: 0000        |  |
| JGH-77-3555343453    |  |
| Mlweiter             |  |

Nach "M1weiter" erscheint wieder "Bild Lagerplatz".

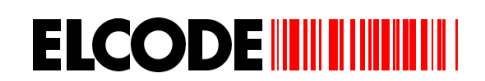

Nach "F4Lagerplatz" kann ein beliebiger Lagerplatz eingelesen werden:

```
Artikel:
GE345678901234567890
87236490823498723493
97623498723498503455
Text vom Testartikel
inklusiv Zusatztext
LP1GT-KK-49378293023
LP2KER-U-82979877333
Neuer Lagerplatz:
SF Buchstaben 0000
T10berspringen
W11nto W2curick
```

Der Lagerplatz kann eingetippt oder mittels Barcode eingelesen werden.

Falscher Strichcode wird mittels Fehlerpieps abgelehnt.

Wurde einer der vorgegebenen Lagerplätze quittiert oder wurde ein neuer Lagerplatz eingegeben, erscheint "Bild Menge".

Nach der manuellen oder der Strichcode-Eingabe der Artikelnummer erscheint, sofern die Lagerplatz-Eingabe beim Lagerausgang aktiviert ist und sofern in den Stammdaten keine Lagerplätze gefunden wurde:

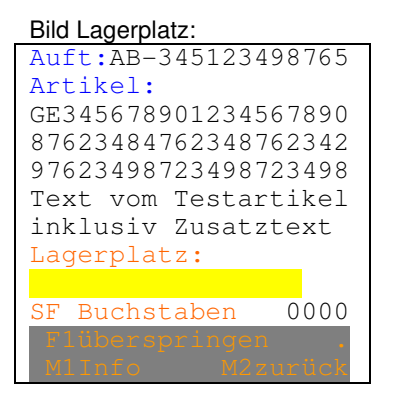

Der Lagerplatz kann eingetippt oder mittels Barcode eingelesen werden.

Falscher Strichcode wird mittels Fehlerpieps abgelehnt.

Nach korrektem Lagerplatz-Strichcode erscheint:

Bild Menge:

| Auft:AB-345123498765 |
|----------------------|
| Artikel:             |
| GE345678901234567890 |
| 87643298723498723434 |
| 08974209823408979874 |
| Text vom Testartikel |
| inklusiv Zusatztext  |
| LP:AB-34512343534555 |
|                      |
| Menge:-              |
| 0000                 |
| M1In F1- M2zurück    |

Mit "F1-" kann das Minuszeichen bei der Mengeneingabe ein und ausgeschaltet werden.

Eine max. 9-stellige Menge (max. 3 Nachkommastellen) kann eingegeben werden. Jetzt wird abgespeichert, der Zähler um 1 erhöht und es erscheint wieder "Bild Artikelnummer".

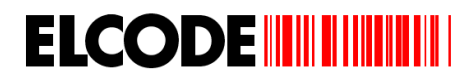

#### Durch die Daten Blättern:

Wurde "<Blättern" ausgelöst, erscheint:

| 0035/0035                            |
|--------------------------------------|
| Auft:AB-345123498765                 |
| Artikel: LP.geräumt                  |
| GE345678901234567890                 |
| 09823409823409840984                 |
| 08423098234098234884                 |
| Text vom Testartikel                 |
| inklusiv Zusatztext                  |
| LP:AB-34512343534555                 |
| Menge:12345.890                      |
| F2Lagerplaz.geräumt                  |
| <pre>&lt; &gt; F1mut F4löschen</pre> |
| MlInfo M2zurück                      |

Ist eine Mengen-Einheit aus den Stammdaten bekannt, erscheint diese anstelle von "Menge:"

Mit "F2Lagerplatz geräumt" kann der Eintrag "LP geräumt" ein und ausgeschaltet werden. Dies kann verhindern, dass in der Datenbank "Datenleichen" entstehen.

Auf der ersten Linie steht links die Position der gespeicherten Sätze und rechts die Gesamtanzahl der gespeicherten Sätze.

Mit "M1Info" können die detaillierten Angaben des in den Stammdaten gefunden Artikels angezeigt werden.

Mit "<" und ">" kann in den Daten hin- und hergeblättert werden.

Nach "M2zurück" erscheint wieder das vorherige Bild.

Nach "F1mutieren" erscheint:

```
0035/0035
Auft:AB-345123498765
Artikel:
GE345678901234567890
89762348273468762344
98742398723498273444
Text vom Testartikel
inklusiv Zusatztext
LP:AB-34512343534555
Menge:-12345.890
```

Mit "F1-" kann das Minuszeichen bei der Mengeneingabe ein und ausgeschaltet werden. Die Menge kann überschrieben werden.

Nach "F4löschen" erscheint:

| 0035/0035            |
|----------------------|
| Auft:AB-345123498765 |
| Artikel:             |
| GE345678901234567890 |
| 89762342872364876234 |
| 87642387623478897344 |
| Text vom Testartikel |
| inklusiv Zusatztext  |
| LP:AB-34512343534555 |
| Menge:12345.890      |
| Gelöscht             |
| TACTERSIA            |

Nach beliebiger Taste erscheint wieder das vorherige Bild.

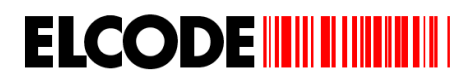

## 3.4. Lagerverschiebung

Wurde im Hauptmenü "3:Lagerverschiebung" ausgelöst, erscheint:

#### Bild Artikelnummer:

| Lagerverschiebung                       |
|-----------------------------------------|
| Benutzer:4567876554                     |
| Artikel-Strichcode ?                    |
| 0000_                                   |
| F4manuell <blättern< td=""></blättern<> |
| M1Info M2zurück                         |

Unten rechts steht bei allen Bildern die Anzahl der Lagerverschiebungs-Registrierungen.

Falscher Strichcode wird mittels Fehlerpieps abgelehnt.

"<Blättern" erscheint nur, wenn mindestens 1 Satz gespeichert ist.

Nach "M1Info" erscheint das gleiche Info-Bild wie im Hauptmenü. Wird ein Artikel beim Erfassen oder beim Blättern angezeigt, welcher in den Stammdaten gefunden wurde, wird zuerst dieses Bild angezeigt:

| Artikel-Nr1:            |
|-------------------------|
| GE345678901234567890    |
| 76093875675677626354    |
| HJK09809809809809809800 |
| Artikel-Nr2:            |
| BT345678901234567890    |
| Artikel-Nr3:            |
| KU345678901234567890    |
| Bezeichnung:            |
| Text vom Testartikel    |
| inklusiv Zusatztext     |
| M1mehrInfo M2zurück     |

Nach "M1mehrInfo" erscheint:

```
LP1GT-KK-49378293023
LP2KER-U-82979877333
Menge1:12345.890
Menge2:12345.890
M-Einheit:Stk.
```

"LP1" (Lagerplatz1) und Menge1 kann auch fehlen.

"LP2" (Lagerplatz2) und Menge2 kann auch fehlen.

Nach "M1Info" erscheint das gleiche Info-Bild wie im Hauptmenü.

Nach "F4manuell" erscheint:

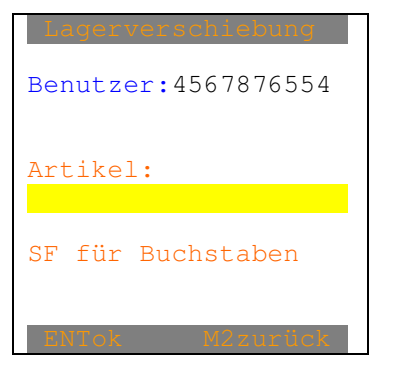

Nach der manuellen oder der Strichcode-Eingabe erscheint, sofern Stammdaten vorhanden sind, die Pflicht besteht, dass der Artikel beim Lagerverschiebung gefunden werden muss und dieser nicht gefunden wurde:

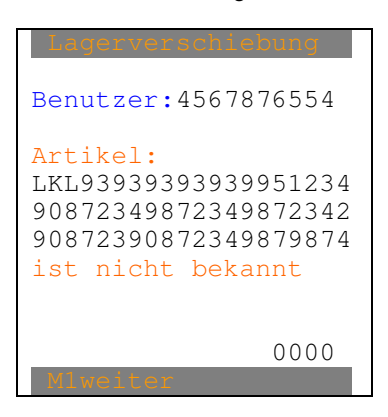

Nach "M1weiter" erscheint wieder das "Bild Artikelnummer".

ELCODE

Nach der manuellen oder der Strichcode-Eingabe der Artikelnummer erscheint, sofern in den Stammdaten mind. 1 Lagerplatz gefunden wurde:

| Bild Lagerplatz:     |
|----------------------|
| Artikel:             |
| GE345678901234567890 |
| 98742387623478562332 |
| 87612348761234874344 |
| Text vom Testartikel |
| inklusiv Zusatztext  |
| LP1GT-KK-49378293023 |
| LP2KER-U-82979877333 |
| Lagerplatz-Von:      |
|                      |
| SF für Buchstaben    |
| F1=LPübernehmen .    |
| MlInf F4LPlaz M2zur  |

Der Lagerplatz kann eingetippt oder mittels Barcode eingelesen werden.

"LP2" oder "LP1" kann auch fehlen.

"F1=LPübernehmen" erscheint nur, wenn nur 1 Lagerplatz vorgegeben wurde. Mit "F1" kann dieser übernommen werden.

Falscher Strichcode wird mittels Fehlerpieps abgelehnt.

Wird nicht einer der vorgegebenen Lagerplatz-Strichcode gelesen, erscheint:

| Artikel:             |
|----------------------|
| GE345678901234567890 |
| 87634827346239874234 |
| 98723498273492837494 |
| Text vom Testartikel |
| inklusiv Zusatztext  |
| Mög:Lagerplätze:     |
| LP1GT-KK-49378293023 |
| LP2KER-U-82979877333 |
| Gelesen:             |
| JGH-77-3555343453    |
| 0000                 |
| Miweiter             |

Nach "M1weiter" erscheint wieder "Bild Lagerplatz".

Nach "F4Lagerplatz" kann ein beliebiger Lagerplatz eingelesen werden:

| Artikel:             |
|----------------------|
| GE345678901234567890 |
| 89762348273642344332 |
| 23497823489273462342 |
| Text vom Testartikel |
| inklusiv Zusatztext  |
| LP1GT-KK-49378293023 |
| LP2KER-U-82979877333 |
| Neuer LagerplaVon:   |
|                      |
| SF für Buchstaben    |
| 0000                 |
| M1Tnfo M2zurijek     |
| PILLIILO PIZZULUCK   |

Der Lagerplatz kann eingetippt oder mittels Barcode eingelesen werden.

Falscher Strichcode wird mittels Fehlerpieps abgelehnt.
Wurde einer der vorgegebenen Lagerplätze quittiert oder wurde ein neuer Lagerplatz eingegeben, erscheint "Bild Menge".

Nach der manuellen oder der Strichcode-Eingabe der Artikelnummer erscheint, sofern in den Stammdaten keine Lagerplätze gefunden wurde:

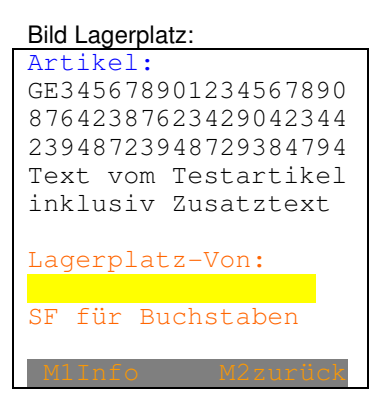

Der Lagerplatz kann eingetippt oder mittels Barcode eingelesen werden.

Falscher Strichcode wird mittels Fehlerpieps abgelehnt.

Nach korrektem Lagerplatz-Strichcode erscheint:

| Bild Menge:          |
|----------------------|
| Artikel:             |
| GE345678901234567890 |
| 98762349238742034234 |
| 89236489723468726444 |
| Text vom Testartikel |
| inklusiv Zusatztext  |
| Lagerplatz Von:      |
| AB-34512343534555    |
|                      |
| Menge:               |
| 0000                 |
| MlInfo M2zurück      |

Ist eine Mengen-Einheit aus den Stammdaten bekannt, erscheint diese anstelle von "Menge:"

Eine max. 9-stellige Menge (max. 3 Nachkommastellen) kann eingegeben werden.

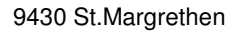

Jetzt erscheint, sofern in den Stammdaten mind. 1 Lagerplatz gefunden wurde:

| Bild Lagerplatz Nach: |
|-----------------------|
| Artikel: LP.geräumt   |
| GE345678901234567890  |
| 87642397862342342344  |
| 98723498723498556534  |
| Text vom Testartikel  |
| inklusiv Zusatztext   |
| LP1GT-KK-49378293023  |
| LP2KER-U-82979877333  |
| Lagerplatz Von:       |
| AB-34512343534555     |
| Stk:12345.890LPnach:  |
|                       |
| F2Lagerplaz.geräumt   |
| MlInfo M2zurück       |

ELCODE

Der Lagerplatz kann eingetippt oder mittels Barcode eingelesen werden.

Mit "F2Lagerplatz-Von geräumt" kann der Eintrag "LP geräumt" ein und ausgeschaltet werden. Dies kann verhindern, dass in der Datenbank "Datenleichen" entstehen.

"LP1" oder "LP2" kann auch fehlen.

Falscher Strichcode wird mittels Fehlerpieps abgelehnt.

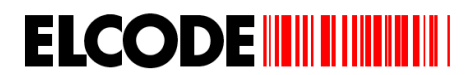

#### Durch die Daten Blättern:

Wurde "<Blättern" ausgelöst, erscheint:

| 0035/0035 LP.geräumt                 |
|--------------------------------------|
| GE345678901234567890                 |
| 81235648273462342344                 |
| Text vom Testartikel                 |
| inklusiv Zusatztext                  |
| Lagerplatz Von:                      |
| AB-34512343534555                    |
| Lagerplatz Nach:                     |
| KU-79798733773622                    |
| Menge:12345.890                      |
| F2=Lagerpl. geräumt                  |
| <pre>&lt; &gt; F1mut F41öschen</pre> |
| MlInfo M2zurück                      |

Ist eine Mengen-Einheit aus den Stammdaten bekannt, erscheint diese anstelle von "Menge:"

Mit "F2Lagerplatz geräumt" kann der Eintrag "LP geräumt" ein und ausgeschaltet werden. Dies kann verhindern, dass in der Datenbank "Datenleichen" entstehen.

Auf der ersten Linie steht links die Position der gespeicherten Sätze und rechts die Gesamtanzahl der gespeicherten Sätze.

Mit "M1Info" können die detaillierten Angaben des in den Stammdaten gefunden Artikels angezeigt werden.

Mit "<" und ">" kann in den Daten hin- und hergeblättert werden.

Nach "M2zurück" erscheint wieder das vorherige Bild.

Nach "F1mutieren" erscheint:

| 0035/0035                     |
|-------------------------------|
| Artikel:                      |
| GE345678901234567890          |
| 87634287462387462434          |
| 89764239842398479874          |
| Text vom Testartikel          |
| inklusiv Zusatztext           |
| Lagerplatz Von:               |
| AB-34512343534555             |
| Lagerplatz Nach:              |
| KU-79798733773622             |
| Menge: <mark>12345.890</mark> |
| ENTOR                         |

Die Menge kann überschrieben werden.

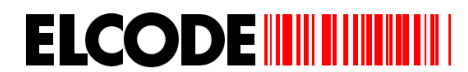

Nach "F4löschen" erscheint:

| 0035/0035            |
|----------------------|
| Artikel: Gelöscht    |
| GE345678901234567890 |
| 98234982374987443432 |
| 23948729387423442343 |
| Text vom Testartikel |
| inklusiv Zusatztext  |
| Lagerplatz Von:      |
| AB-34512343534555    |
| Lagerplatz Nach:     |
| KU-79798733773622    |
| Menge:12345.890      |
| TASTEweiter          |

Nach beliebiger Taste erscheint wieder das vorherige Bild.

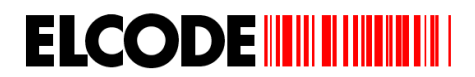

## 3.5. Inventar

Wurde im Hauptmenü "4:Inventur " ausgelöst, erscheint:

| Inventur<br>Benutzer:4567876554<br>Artikel-Strichcode ? |
|---------------------------------------------------------|
| Benutzer:4567876554<br>Artikel-Strichcode ?             |
| Artikel-Strichcode ?                                    |
|                                                         |
| 0000                                                    |
| F4manuell <blättern< td=""></blättern<>                 |

Unten rechts steht bei allen Bildern die Anzahl der Inventur -Registrierungen.

Falscher Strichcode wird mittels Fehlerpieps abgelehnt.

"<Blättern" erscheint nur, wenn mindestens 1 Satz gespeichert ist.

Nach "M1Info" erscheint das gleiche Info-Bild wie im Hauptmenü. Wird ein Artikel beim Erfassen oder beim Blättern angezeigt, welcher in den Stammdaten gefunden wurde, wird zuerst dieses Bild angezeigt:

| Artikel-Nr1:            |
|-------------------------|
| GE345678901234567890    |
| 76093875675677626354    |
| HJK09809809809809809800 |
| Artikel-Nr2:            |
| BT345678901234567890    |
| Artikel-Nr3:            |
| KU345678901234567890    |
| Bezeichnung:            |
| Text vom Testartikel    |
| inklusiv Zusatztext     |
| M1mehrInfo M2zurück     |

Nach "M1mehrInfo" erscheint:

```
LP1GT-KK-49378293023
LP2KER-U-82979877333
Menge1:12345.890
Menge2:12345.890
M-Einheit:Stk.
```

"LP1" (Lagerplatz1) und Menge1 kann auch fehlen.

"LP2" (Lagerplatz2) und Menge2 kann auch fehlen.

Nach "F4manuell" erscheint:

| Inventur            |
|---------------------|
| Benutzer:4567876554 |
| Artikel:            |
|                     |
| SF für Buchstaben   |
| ENTok M2zurück      |

Nach der manuellen oder der Strichcode-Eingabe erscheint, sofern Stammdaten vorhanden sind, die Pflicht besteht, dass der Artikel bei der Inventur gefunden werden muss und dieser nicht gefunden wurde:

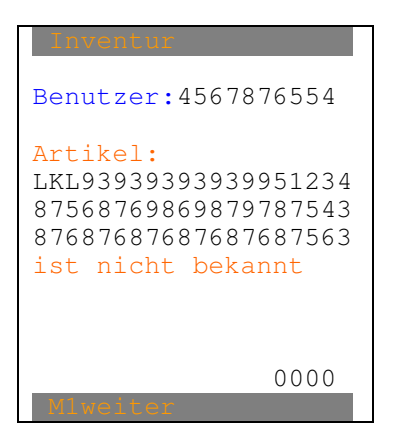

Nach "M1weiter" erscheint wieder das "Bild Artikelnummer".

Nach der manuellen oder der Strichcode-Eingabe der Artikelnummer erscheint, sofern die Lagerplatz-Eingabe bei der Inventur deaktiviert ist:

| Artikel:<br>GE34567890123<br>8767656435435<br>8768768687676<br>Text vom Testa<br>inklusiv Zusa | 4567890<br>4364855<br>4543243<br>artikel<br>tztext |
|------------------------------------------------------------------------------------------------|----------------------------------------------------|
| Menge:                                                                                         | 0000                                               |
| Mlinfo M2                                                                                      | zurück                                             |

Ist eine Mengen-Einheit aus den Stammdaten bekannt, erscheint diese anstelle von "Menge:"

Eine max. 9-stellige Menge (max. 3 Nachkommastellen) kann eingegeben werden. Jetzt wird abgespeichert, der Zähler um 1 erhöht und es erscheint wieder "Bild Artikelnummer".

Nach der manuellen oder der Strichcode-Eingabe der Artikelnummer erscheint, sofern die Lagerplatz-Eingabe bei der Inventur aktiviert ist und sofern in den Stammdaten mind. 1 Lagerplatz gefunden wurde:

```
Bild Lagerplatz:
Artikel:
GE345678901234567890
87568768768768768767
78568587687687687687878
Text vom Testartikel
inklusiv Zusatztext
LP1GT-KK-49378293023
LP2KER-U-82979877333
Lagerplatz:
SF Buchstaben
```

Der Lagerplatz kann eingetippt oder mittels Barcode eingelesen werden.

"LP2" kann auch fehlen.

Falscher Strichcode wird mittels Fehlerpieps abgelehnt.

Wird nicht einer der vorgegebenen Lagerplatz-Strichcode gelesen, erscheint:

| Artikel:             |
|----------------------|
| GE345678901234567890 |
| 87687687653563465654 |
| 85785656435342987564 |
| Text vom Testartikel |
| inklusiv Zusatztext  |
| Mög:Lagerplätze:     |
| LP1GT-KK-49378293023 |
| LP2KER-U-82979877333 |
| Gelesen:             |
| JGH-77-3555343453    |
| 0000                 |
| Mlweiter             |

Nach "M1weiter" erscheint wieder "Bild Lagerplatz".

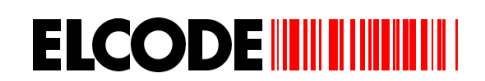

Nach "F4Lagerplatz" kann ein beliebiger Lagerplatz eingelesen werden:

| Artikel:             |
|----------------------|
| GE345678901234567890 |
| 87569709098098707765 |
| 86587569098098747655 |
| Text vom Testartikel |
| inklusiv Zusatztext  |
| LP1GT-KK-49378293023 |
| LP2KER-U-82979877333 |
| Neuer Lagerplatz:    |
|                      |
| SF Buchstaben 0000   |
| Flüberspringen .     |
| M1Info M2zurück      |

Der Lagerplatz kann eingetippt oder mittels Barcode eingelesen werden.

Falscher Strichcode wird mittels Fehlerpieps abgelehnt.

Wurde einer der vorgegebenen Lagerplätze quittiert oder wurde ein neuer Lagerplatz eingegeben, erscheint "Bild Menge".

Nach der manuellen oder der Strichcode-Eingabe der Artikelnummer erscheint, sofern die Lagerplatz-Eingabe bei der Inventur aktiviert ist und sofern in den Stammdaten keine Lagerplätze gefunden wurde:

#### Bild Lagerplatz:

| Inventur             |
|----------------------|
| Benutzer: 4567876554 |
| Artikel:             |
| GE345678901234567890 |
| 97869877656344536535 |
| 85785687568976896645 |
| Text vom Testartikel |
| inklusiv Zusatztext  |
| Lagerplatz:          |
|                      |
| SF Buchstaben 0000   |
| Flüberspringen .     |
| M1Info M2zurück      |

Der Lagerplatz kann eingetippt oder mittels Barcode eingelesen werden.

Falscher Strichcode wird mittels Fehlerpieps abgelehnt.

Nach korrektem Lagerplatz-Strichcode erscheint:

## Bild Menge:

| Artikel:<br>GE345678901234567890<br>78568907865764578565 |
|----------------------------------------------------------|
| 85687688657657646566<br>Text vom Testartikel             |
| inklusiv Zusatztext<br>LP:AB-34512343534555              |
| Menge:                                                   |
| MlInfo M2zurück                                          |

Eine max. 9-stellige Menge (max. 3 Nachkommastellen) kann eingegeben werden. Jetzt wird abgespeichert, der Zähler um 1 erhöht und es erscheint wieder "Bild Artikelnummer".

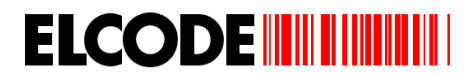

#### Durch die Daten Blättern:

Wurde "<Blättern" ausgelöst, erscheint:

| 0035/0035                                                                                                    |
|----------------------------------------------------------------------------------------------------|
| Artikel:<br>GE345678901234567890<br>97642398723498742323<br>98723498723498798724<br>Text vom Testartikel<br>inklusiv Zusatztext<br>LP:AB-34512343534555 |
| Menge:12345.890                                                                                                    |
|                                                                                                    |
| <pre>&lt; &gt; Fimut F4loschen M1Tnfo M2zuzück</pre>                                                                                                    |

Ist eine Mengen-Einheit aus den Stammdaten bekannt, erscheint diese anstelle von "Menge:"

Auf der ersten Linie steht links die Position der gespeicherten Sätze und rechts die Gesamtanzahl der gespeicherten Sätze.

Mit "M1Info" können die detaillierten Angaben des in den Stammdaten gefunden Artikels angezeigt werden.

Mit "<" und ">" kann in den Daten hin- und hergeblättert werden.

Nach "M2zurück" erscheint wieder das vorherige Bild.

Nach "F1mutieren" erscheint:

0035/0035 Artikel: GE345678901234567890 97864239874234234234 97234987234982734987 Text vom Testartikel inklusiv Zusatztext LP:AB-34512343534555 Menge: 12345.890

Die Menge kann überschrieben werden.

Nach "F4löschen" erscheint:

| 0035/0035            |
|----------------------|
| Artikel:             |
| GE345678901234567890 |
| 98764234089723409843 |
| 98723409287340927844 |
| Text vom Testartikel |
| inklusiv Zusatztext  |
| LP:AB-34512343534555 |
| Menge:12345.890      |
| Gelöscht             |
|                      |
| TASTEweiter          |

Nach beliebiger Taste erscheint wieder das vorherige Bild.

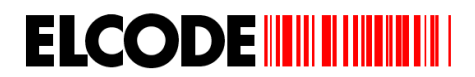

## 3.6. Bestellung

Wurde im Hauptmenü "5:Bestellung" ausgelöst, erscheint, sofern die Auftragsnummer-Eingabe aktiviert ist:

## Bild Auftragsnummer:

| besterring                      |
|---------------------------------|
| Benutzer:4567876554             |
| Auftragsnummer-<br>Strichcode ? |
| 0000                            |
| MlInfo M2zurück                 |

Unten rechts steht bei allen Bildern die Anzahl der Bestellungs-Registrierungen.

Nach "M1Info" erscheint das gleiche Info-Bild wie im Hauptmenü.

Bei allen Bildern kann mit "M2zurück" ein Bild zurück geschaltet werden.

Bei allen Bildern kann "Benutzer" und "Auftrag" auch fehlen, sofern diese Eingaben mit den Steuer-Strichcodes ausgeschaltet wurden.

Falscher Strichcode wird abgelehnt.

Nach "M1Info" erscheint das gleiche Info-Bild wie im Hauptmenü. Wird ein Artikel beim Erfassen oder beim Blättern angezeigt, welcher in den Stammdaten gefunden wurde, wird zuerst dieses Bild angezeigt:

Artikel-Nr1: GE345678901234567890 76093875675677626354 HJK09809809809809800 Artikel-Nr2: BT345678901234567890 Artikel-Nr3: KU345678901234567890 Bezeichnung: Text vom Testartikel inklusiv Zusatztext Nach "M1mehrInfo" erscheint:

```
LP1GT-KK-49378293023
LP2KER-U-82979877333
Menge1:12345.890
Menge2:12345.890
M-Einheit:Stk.
```

"LP1" (Lagerplatz1) und Menge1 kann auch fehlen.

"LP2" (Lagerplatz2) und Menge2 kann auch fehlen.

Nach "M1Info" erscheint das gleiche Info-Bild wie im Hauptmenü.

```
Nach "F4manuell" erscheint:
```

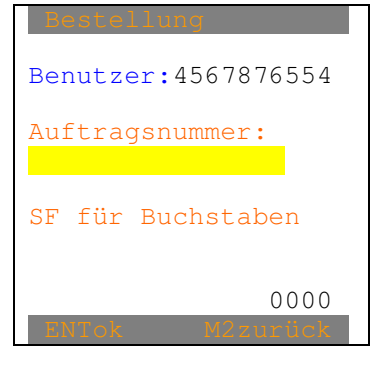

Wird an dieser Stelle der Anuftragsnummer-Barcode gelesen, darf kein + -Zeichen am Anfang stehen.

Nach der manuellen oder der Strichcode-Eingabe der Auftragsnummer erscheint:

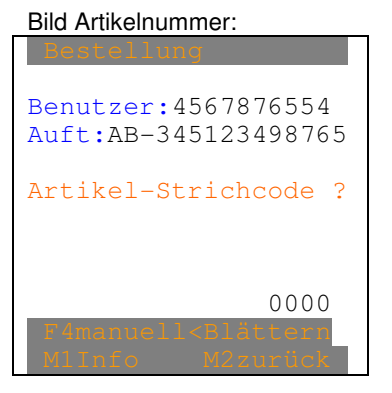

Falscher Strichcode wird abgelehnt.

"<Blättern" erscheint nur, wenn mindestens 1 Satz gespeichert ist.

Nach "F4manuell" erscheint:

| Bestellung                                  |
|---------------------------------------------|
| Benutzer:4567876554<br>Auft:AB-345123498765 |
| Artikel:                                    |
| SF für Buchstaben                           |
| 0000<br>ENTok M2zurBok                      |

Nach der manuellen oder der Strichcode-Eingabe erscheint, sofern Stammdaten vorhanden sind, die Pflicht besteht, dass der Artikel bei der Inventur gefunden werden muss und dieser nicht gefunden wurde:

| Bestellung           |
|----------------------|
| Benutzer:4567876554  |
| Auft:AB-345123498765 |
|                      |
| Artikel:             |
| LKL93939393939951234 |
| 87687653554239685445 |
| 85676576454234312967 |
| ist nicht bekannt    |
|                      |
| 0000                 |
| Mlweiter             |

Nach "M1weiter" erscheint wieder das "Bild Artikelnummer".

Nach der manuellen oder der Strichcode-Eingabe erscheint:

| Auft:AB-345123498765 |
|----------------------|
| Artikel:             |
| GE345678901234567890 |
| 87609908785653543345 |
| 96897868587453222344 |
| Text vom Testartikel |
| inklusiv Zusatztext  |
|                      |
| Menge:               |
|                      |
| 0000                 |
| ENTok M2zurück       |

Ist eine Mengen-Einheit aus den Stammdaten bekannt, erscheint diese anstelle von "Menge:"

Eine max. 9-stellige Menge (max. 3 Nachkommastellen) kann eingegeben werden.

Nach der Mengen-Eingabe wird abgespeichert, der Zähler um 1 erhöht und es erscheint wieder "Bild Artikelnummer".

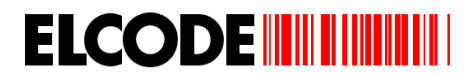

### Durch die Daten Blättern:

Wurde "<Blättern" ausgelöst, erscheint:

| 0035/0035                            |
|--------------------------------------|
| Auft:AB-345123498765                 |
| Artikel:                             |
| GE345678901234567890                 |
| 89756875653542342345                 |
| 87567465453243243254                 |
| Text vom Testartikel                 |
| inklusiv Zusatztext                  |
|                                      |
| Menge:12345.890                      |
| 2                                    |
| <pre>&lt; &gt; F1mut F41öschen</pre> |
| M1Info M2zurück                      |

Ist eine Mengen-Einheit aus den Stammdaten bekannt, erscheint diese anstelle von "Menge:"

Auf der ersten Linie steht links die Position der gespeicherten Sätze und rechts die Gesamtanzahl der gespeicherten Sätze.

Mit "<" und ">" kann in den Daten hin- und hergeblättert werden.

Nach "M2zurück" erscheint wieder das vorherige Bild.

Nach "F1mutieren" erscheint:

```
0035/0035
Auft:AB-345123498765
Artikel:
GE345678901234567890
87567655634342653556
87687687565454232423
Text vom Testartikel
inklusiv Zusatztext
Menge:12345.890
```

Die Menge kann überschrieben werden.

Nach "F4löschen" erscheint:

| 0035/0035            |
|----------------------|
| Auft:AB-345123498765 |
| Artikel:             |
| GE345678901234567890 |
| 97868565345423123124 |
| 85856434523785328754 |
| Text vom Testartikel |
| inklusiv Zusatztext  |
| Menge:12345.890      |
| Gelöscht             |
|                      |
| TACTEWOItor          |

Nach beliebiger Taste erscheint wieder das vorherige Bild.

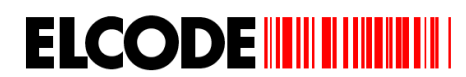

# 3.7. Senden der erfassten Daten

Nach "M2Senden" im Hauptmenü erscheint, sofern Lagereingangs-Daten vorhanden sind:

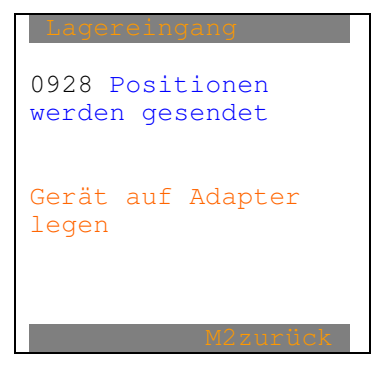

"Gerät auf Adapter legen" fehlt, sofern mittels WLAN übermittelt wird.

Jetzt erscheint, sofern Lagerausgangs-Daten vorhanden sind:

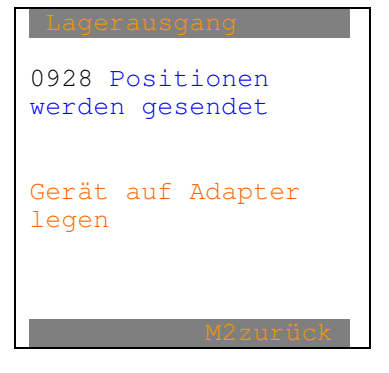

"Gerät auf Adapter legen" fehlt, sofern mittels WLAN übermittelt wird.

Jetzt erscheint, sofern Lagerverschiebungs-Daten vorhanden sind:

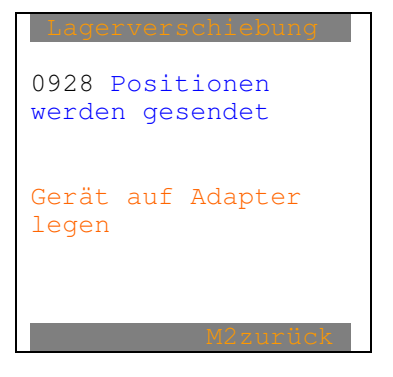

"Gerät auf Adapter legen" fehlt, sofern mittels WLAN übermittelt wird.

Jetzt erscheint, sofern Inventar-Daten vorhanden sind:

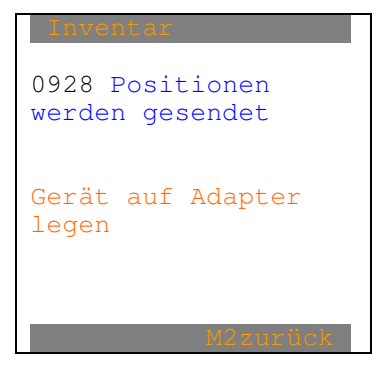

"Gerät auf Adapter legen" fehlt, sofern mittels WLAN übermittelt wird.

Jetzt erscheint, sofern Bestellungs-Daten vorhanden sind:

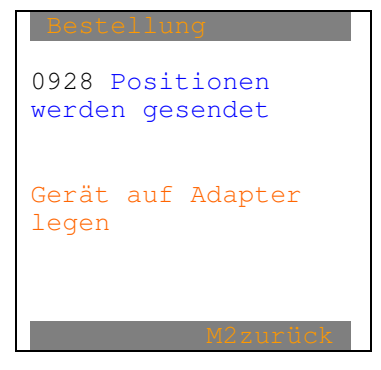

"Gerät auf Adapter legen" fehlt, sofern mittels WLAN übermittelt wird.

Bei einem Übertragungsabbruch erscheint:

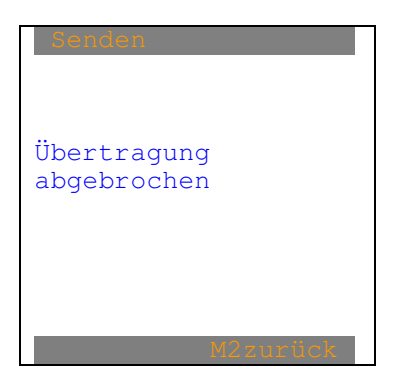

Diese Meldung wird begleitet von einem Fehlerpieps.

Nach "M2" erscheint wieder das Hauptmenü.

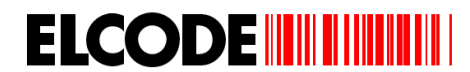

Nach korrekter Übertragung erscheint:

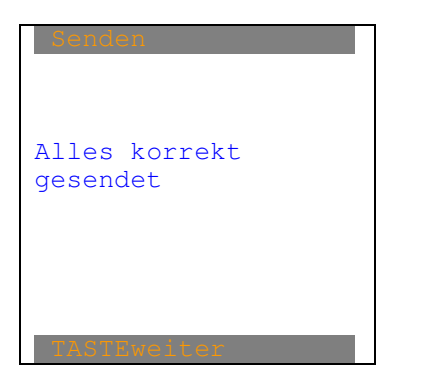

Jetzt erscheint wieder das Hauptmenü.

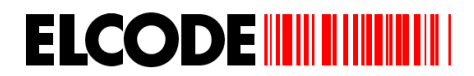

# 3.8. Rüstkontrolle

Wurde im Hauptmenü "6:Rüstkontrolle" ausgelöst und ist der alte Rüstauftrag noch nicht abgeschlossen worden, erscheint "Bild Rüsten abarbeiten" der aktuellen Position.

Ist bei einem neuen Rüstauftrag %OHNE.RUESTSCHEIN gesetzt, erscheint:

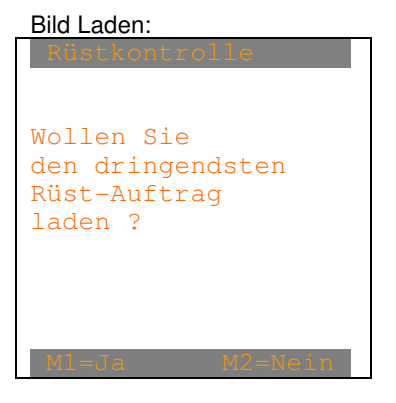

Wurde im Hauptmenü "6:Rüstkontrolle" ausgelöst und ist %MIT.RUESTSCHEIN gesetzt, erscheint:

Bild Rüsten:

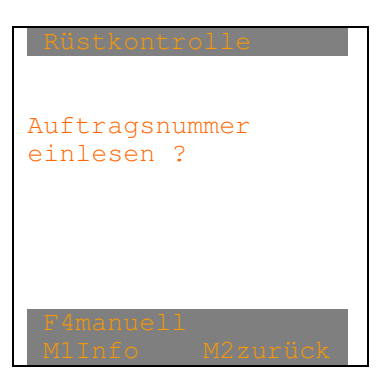

Nach "F4manuell" erscheint:

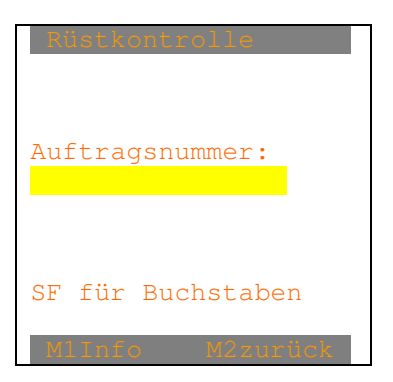

Wird an dieser Stelle der Auftragsnummer-Barcode gelesen, darf kein \$ -Zeichen am Anfang stehen.

Eine max. 16-stellige alphanumerische Eingabe ist möglich.

Falscher Strichcode wird nicht gelesen oder mittels Fehlerpieps abgelehnt.

Nach der manuellen oder der Strichcode-Eingabe der Auftragsnummer erscheint:

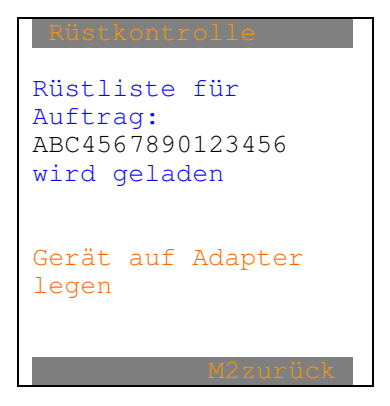

"Gerät auf Adapter legen" fehlt, sofern mittels WLAN übermittelt wird.

Wurde im "Bild Laden" "Ja" gewählt, erscheint:

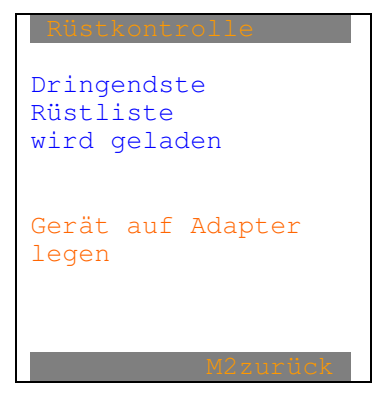

"Gerät auf Adapter legen" fehlt, sofern mittels WLAN übermittelt wird.

Bei einem Übertragungsabbruch erscheint, sofern noch keine Rüstschein empfangen wurde:

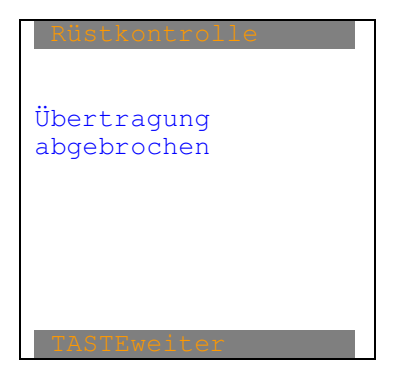

Diese Meldung wird begleitet von einem Fehlerpieps .

Nach beliebiger Taste erscheint wieder "Bild Rüsten".

Wurde die Rüstliste korrekt empfangen, erscheint:

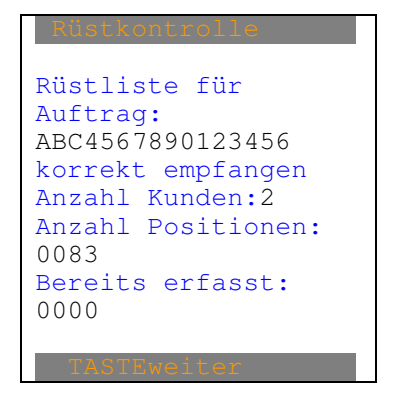

Nach dem Laden der Daten ertönt sporadisch ein Piepston. Dies ist nützlich, wenn die dringendste Rüstliste empfangen wurde. Es wird so lange versucht, die dringendste Rüstliste zu laden, bis sie auf dem FTP-Server verfügbar ist. Nach dem Laden wird sie vom FTP-Server gelöscht oder auch nicht, je nach der Parameter-Einstellung.

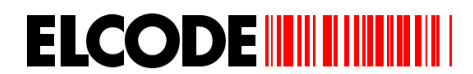

Ist die Anzahl Kunden grösser 1 und werden keine alten Rüst-Box-Zuordnungen verwendet, erscheint:

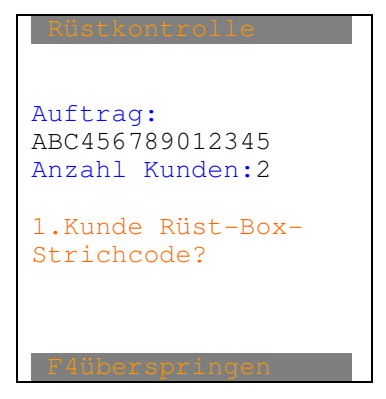

Mit "F4überspringen" wird die Rüstboxzuordnung übersprungen.

Falscher Strichcode wird abgelehnt.

Wird eine Rüst-Box-Nummer gelesen, welche schon früher gelesen wurde, erscheint:

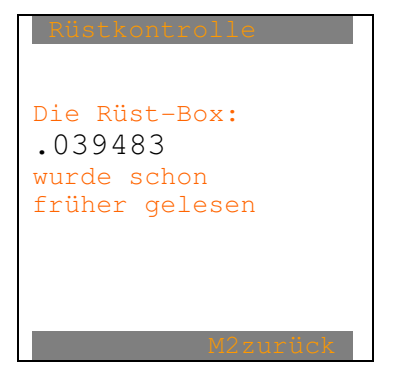

Nach M2 wird zurück geschritten.

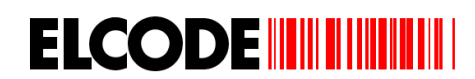

Nach dem Zuordnen der Rüst-Box für jeden Kunden erscheint:

```
Bild Rüsten abarbeiten:

Auft:ABC456789012345

LP:HH-ZI-12-88-34349

Artikel-Nr1: LN:2

AB-45678901234567...

Bezeichnung:

elektronische Orgel

ROLAND HH-728-92837

Stk.:12345.123

Erfasst:0000

Artikel ? 0001/0083

MIT/ADDIALETTASSE

COBLICTON F200011
```

Mit "F2Menü" kann das Rüsten verlassen werden. Es können andere Erfassungen erfolgen und danach kann wieder hier weitergefahren werden.

Gemäss dem entsprechenden Parameter kann anstatt dem Lagerplatz die Referenznummer angezeigt werden.

Mit "<> Blättern" kann in den geladenen Datensätzen, welche noch nicht abgearbeitet wurden, geblättert werden.

"LN:2" oben rechts bedeutet Kunden-Laufnummer=2.

"Stk." ist die geladene max. 5-stellige Mengeneinheit.

"001/083" heisst erste Position von 83.

Wurden alle Rüstpositionen abgearbeitet, wird zum Zurücksenden der Rüstliste geschritten.

Mit "F5/F6BlätternErfasst" kann in den geladenen Datensätzen, welche schon abgearbeitet wurden, geblättert werden. Es erscheint:

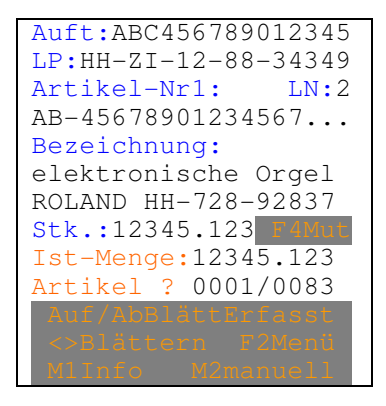

Mit "F4Mutieren" kann die Ist-Menge abgeändert werden.

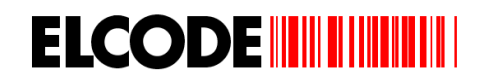

Bei allen Bilder, bei denen "M1Info" steht, können die weiteren Artikelnummern angezeigt werden:

```
Artikel-Nr1:

AB-45678901234567890

87687687563543545433

97645765454354278577

Artikel-Nr2:

QA-45678901234567890

Artikel-Nr3:

DE-45678901234567890

Bezeichnung:

elektronische Orgel

ROLAND HH-728-92837

Ref-Nr:38ABCzwujd456
```

Gemäss dem entsprechenden Parameter kann anstatt der Referenznummer der Lagerplatz angezeigt werden.

Mit "M1mehrInfo" können die gleichen Info-Bild wie im Hauptmenü angezeigt werden.

Wurde im "Bild Rüsten abarbeiten" mittels Strichcodelesung eine falsche Artikelnummer gelesen, erscheint, begleitet von einem Fehlerpieps:

| Soll-Artikel-Nr1:    |
|----------------------|
| AB-45678901234567890 |
| 78968768767856654455 |
| 68578568978656546546 |
| Soll-Artikel-Nr2:    |
| QA-45678901234567890 |
| Soll-Artikel-Nr3:    |
| DE-45678901234567890 |
| Gelesene Art-Nr:     |
| BH-98742349864982897 |
| 87987987965345423432 |
| 74745654897987987986 |
| M2weiter             |

Nach "M2weiter" erscheint "Bild Rüsten abarbeiten" mit dem aktuellen Produkt.

Wurde im "Bild Rüsten abarbeiten" mittels Strichcodelesung die vorgegebene Artikelnummer gelesen, erscheint

Bild Mengeneingabe: Auft:ABC456789012345 LP:HH-ZI-12-88-34349 Artikel-Nr1: LN:2 AB-45678901234567890 97869876365465465435 87687687698746534564 Bezeichnung: elektronische Orgel ROLAND HH-728-92837 Stk.:12345.123 Ist-Menge: Stk.:12345.123

"Stk." ist die geladene max. 5-stellige Mengeneinheit

Bei der Ist-Menge wird die Soll-Menge eingeblendet und kann mit ENT übernommen oder überschrieben werden. Ist die eingegebene Ist-Menge gleich der Soll-Menge, erscheint "Bild Rüst-Box".

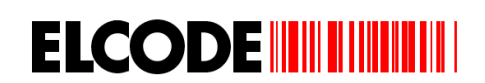

Ist die eingegebene Ist-Menge ungleich der Soll-Menge und ist der Parameter "MIT.RUECKMELDUNG" gesetzt, erscheint, begleitet von einem Fehlerpieps:

```
LP:HH-ZI-12-88-34349
Artikel-Nr1:
AB-45678901234567890
98687968554343243232
85875765543426548976
Bezeichnung:
elektronische Orgel
ROLAND HH-728-92837
Stk.:12345.123
Ist-Menge:
Stk.:82.5
Menge übernehmen ?
```

Ist die eingegebene Ist-Menge ungleich der Soll-Menge und ist der Parameter "OHNE.RUECKMELDUNG" gesetzt, erscheint, begleitet von einem Fehlerpieps:

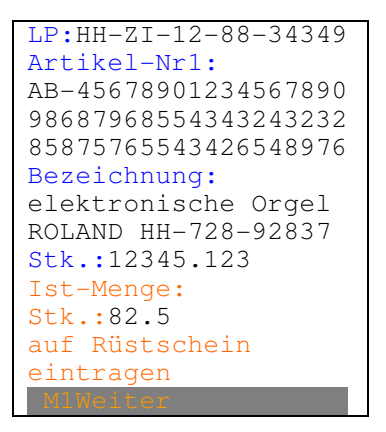

"Stk." ist die geladene max. 5-stellige Mengeneinheit Mittels "M1=Ja" oder "M1Weiter" werden die Eingaben abgespeichert und es erscheint "Bild Rüst-Box". Nach ""M2=Nein" erscheint wieder "Bild Mengeneingabe". Wird "M2manuell" ausgelöst erscheint:

Bild Manuell:

```
LP:HH-ZI-12-88-34349
Artikel-Nr1:
AB-45678901234567890
97867645653456347656
87567657653454543543
Bezeichnung:
elektronische Orgel
ROLAND HH-728-92837
Stk.:12345.123
F1 Prod. nicht gefu.
F2 Prod.manuell quit
F3 Rüsten abbrechen
```

"Stk." ist die geladene max. 5-stellige Mengeneinheit

Nach "F1 Produkt nicht gefunden" wird dies in der Datei festgehalten und es erscheint "Bild Rüsten abarbeiten" des nächsten Produktes.

Nach "F2 Produkt manuell quittieren" erscheint das "Bild Mengeneingabe".

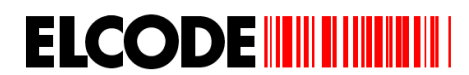

Nach "F3 Rüsten abbrechen" erscheint:

Bild Rüsten abbrechen:

| Rüstkontrolle                                    |
|--------------------------------------------------|
| Wollen Sie<br>wirklich das<br>Rüsten abbrechen ? |
| Wohin senden ?                                   |
| FlinDenSendeOrdner<br>F2InDenEmpfOrdner          |
| M2-Nein                                          |

Nach "M2=Nein" wird zurück geschritten. Nach F1 wird die Datei in den Sende-Ordner, nach F2 wird die Datei in den Empfangs-Ordner gesendet. Ist dort der gleiche Dateiname schon vorhanden, wird die Datei überschrieben. Wird in den Sende-Ordner gesendet, kann die gleiche Datei beliebig oft hin und herschicken, bis sie vollständig abgearbeitet wurde, dann wird sie in den Empfangs-Ordner gesendet.

Nach ""M2=Nein" erscheint "Bild Manuell".

Bild Rüst-Box:

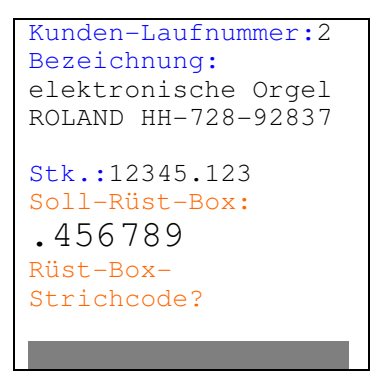

"Bild Rüst-Box" erscheint nicht, wenn nur für ein Kunde gerüstet wird. Dann erscheint direkt "Bild Rüsten abarbeiten" des nächsten Produktes.

Nach dem Lesen des richtigen 7-stelligen Rüst-Box-Strichcodes erscheint "Bild Rüsten abarbeiten" des nächsten Produktes.

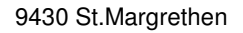

Nach dem Lesen des falschen 7-stelligen Rüst-Box-Strichcodes erscheint:

```
Kunden-Laufnummer:2
Bezeichnung:
elektronische Orgel
ROLAND HH-728-92837
Stk.:12345.123
Soll-Rüst-Box:
.456789
Gelesen:
.456464
```

Nach "M1zurück" erscheint wieder "Bild Rüst-Box".

Nach "M2Umdefinition" erscheint:

Kunden-Laufnummer:2 Bezeichnung: elektronische Orgel ROLAND HH-728-92837 Stk.:12345.123 Alte-Rüst-Box: .456789 Neuer Rüst-Box-Strichcode?

Nach "M1zurück, erscheint wieder "Bild Rüst-Box". Nach einem neuen Rüst-Box-Strichcode werden alle bestehenden Einträge der entsprechenden Kunden-Laufnummer in der Rüst-Out-Datei umdefiniert und es erscheint "Bild Rüsten abarbeiten" des nächsten Produktes. Nur 1 Rüst-Box ist für eine Kunden-Laufnummer definierbar. Durch eine Umdefinierung kann eine zu kleine Rüst-Box durch eine grössere ersetzt werden. Das Material muss dann umgeschichtet werden.

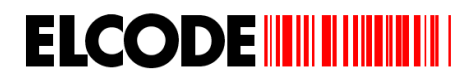

# 3.9. Zurücksenden der Rüstliste

Nach dem Abarbeiten aller Rüstpositionen erscheint, sofern der Parameter "OHNE.RUECKMELDUNG" gesetzt ist:

| Rustkontrolle                                                                                  |
|------------------------------------------------------------------------------------------------|
| 0928 Rüst-Positionen<br>wurden erfasst.<br>Bitte auf dem<br>Rüstschein Visum<br>festhalten und |
| Alles erledigt                                                                                 |
| hinschreiben                                                                                   |
| MlWeiter                                                                                       |

Nach "M1Weiter" wird die Datei gelöscht und es erscheint das Hauptmenü.

Nach dem Abarbeiten aller Rüstpositionen erscheint, sofern der Parameter "MIT.RUECKMELDUNG" gesetzt ist:

Bild Senden:

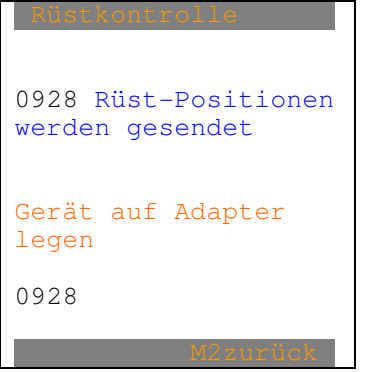

"Gerät auf Adapter legen" fehlt, sofern mittels WLAN übermittelt wird.

Unten links sieht man den Fortschritt der Übertragung.

Bei einem Übertragungsabbruch erscheint:

| Rüstkontro<br>Übertragung<br>abgebrochen | 110      |
|------------------------------------------|----------|
|                                          | M2zurück |

Diese Meldung wird begleitet von einem Fehlerpieps .

Nach beliebiger Taste erscheint wieder "Bild Senden".

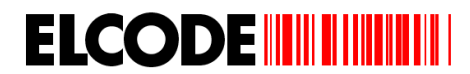

Wurden alle Rüstpositionen korrekt gesendet, erscheint:

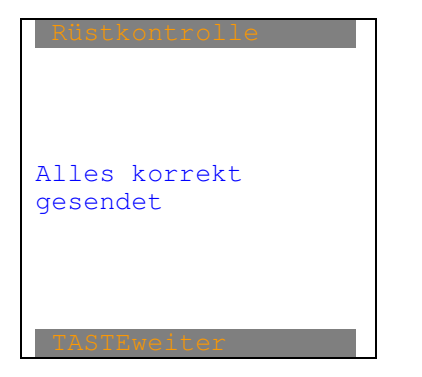

Jetzt erscheint wieder das Hauptmenü.

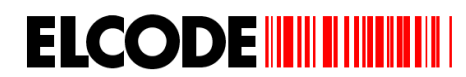

# 3.10. Lieferscheinzuordnung

Nach "7.Lieferscheinzuordnung" im Hauptmenü erscheint:

Bild Rüst-Box:

| Lieferscheinzuord.                                |
|---------------------------------------------------|
| Rüst-Box-<br>Strichcode auf<br>dem Lieferschein ? |
|                                                   |
| Mlzurück                                          |

Nach "M1zurück" erscheint wieder das Hauptmenü.

Falscher Strichcode wird mittels Fehlerpieps abgelehnt. Nach korrektem Strichcode erscheint:

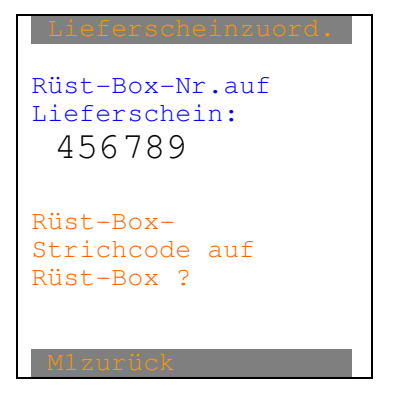

Falscher Strichcode oder eine falsche Rüst-Box-Nummer wird mittels Fehlerpieps abgelehnt. Nach einer Übereinstimmung erscheint:

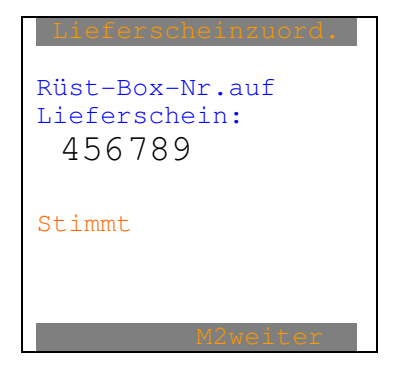

Nach "M2weiter" erscheint wieder das "Bild Rüst-Box".

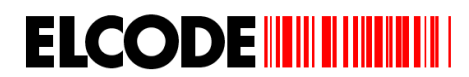

# 3.11. Geführter Lagereingang

Wurde im Hauptmenü "8:geführter Lagereingang" ausgelöst, erscheint:

Bild Geführter Eingang:

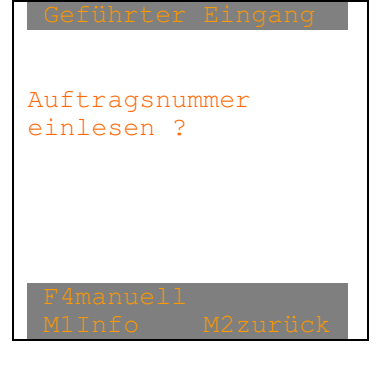

Nach "F4manuell" erscheint:

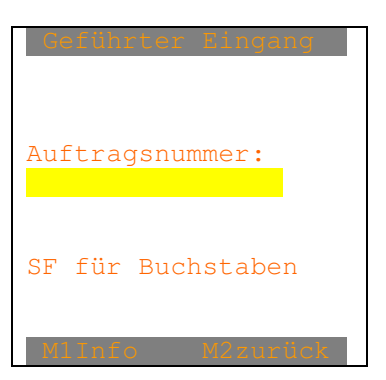

Wird an dieser Stelle der Auftragsnummer-Barcode gelesen, darf kein - Zeichen am Anfang stehen.

Eine max- 16-stellige alphanumerische Auftragsnummer kann eingetippt oder per Barcode eingelesen werden.

Falscher Strichcode wird nicht gelesen oder mittels Fehlerpieps abgelehnt.

Nach der manuellen oder der Strichcode-Eingabe der Auftragsnummer erscheint:

| Geführter Eingang                                                      |
|------------------------------------------------------------------------|
| Lagereingangs-Liste<br>für Auftrag:<br>ABCD56789012345<br>wird geladen |
| Gerät auf Adapter<br>legen                                             |
| M2zurück                                                               |

"Gerät auf Adapter legen" fehlt, sofern mittels WLAN übermittelt wird.

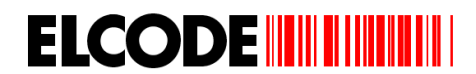

Bei einem Übertragungsabbruch erscheint, sofern noch keine Lagereingangs-Liste empfangen wurde:

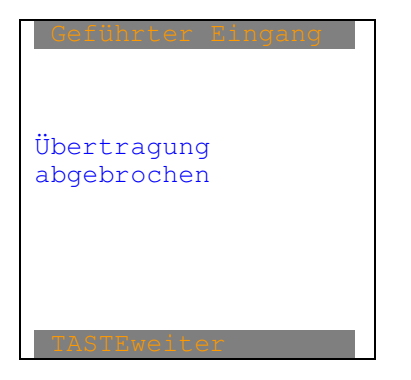

Diese Meldung wird begleitet von einem Fehlerpieps .

Nach beliebiger Taste erscheint wieder "Bild Geführter Eingang".

Wurden die Lagereingangs-Liste korrekt empfangen, erscheint:

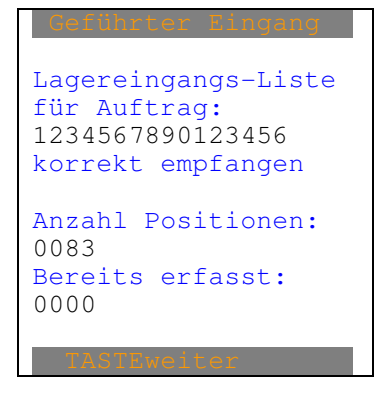

Jetzt erscheint:

```
Bild Lagereingang abarbeiten:

Auft:ABC456789012345

LP:HH-ZI-12-88-34349

Artikel-Nr1:

AB-45678901234567...

Bezeichnung:

elektronische Orgel

ROLAND HH-728-92837

Stk.:12345.123

Erfasst:0000

Artikel ? 001/083

Auf/ADBIALETTAGE

CSBATCON F2Menti

MILLIS MZMORUELL
```

Gemäss dem entsprechenden Parameter kann anstatt dem Lagerplatz die Referenznummer angezeigt werden.

Mit "<> Blättern" kann in den geladenen Datensätzen, welche noch nicht abgearbeitet wurden, geblättert werden.

"LP:..." kann auch fehlen.

"Stk." ist die geladene max. 5-stellige Mengeneinheit.

"001/083" heisst erste Position von 83.

Wurden alle Positionen abgearbeitet, wird zum Zurücksenden der Lagereingangs-Liste geschritten.

Bei allen Bilder, bei denen "M1Info" steht, können die weiteren Artikelnummern angezeigt werden:

| Artikel-Nr:          |
|----------------------|
| AB-45678901234567890 |
| 97862387462342344344 |
| 23947239874423987443 |
| Artikel-Nr2:         |
| QA-45678901234567890 |
| Artikel-Nr3:         |
| DE-45678901234567890 |
| Bezeichnung:         |
| elektronische Orgel  |
| ROLAND HH-728-92837  |
| Ref-Nr:38ABCzwujd456 |
| M1mehrInfo M2zur     |

Gemäss dem entsprechenden Parameter kann anstatt der Referenznummer der Lagerplatz angezeigt werden.

Mit "M1mehrInfo" können die gleichen Info-Bild wie im Hauptmenü angezeigt werden.

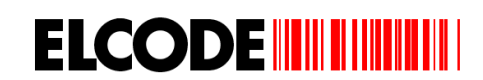

Wurde im "Bild Lagereingang abarbeiten" mittels Strichcodelesung eine falsche Artikelnummer gelesen, erscheint, begleitet von einem Fehlerpieps:

| Soll-Artikel-Nr1:    |
|----------------------|
| AB-45678901234567890 |
| 87634283746234234234 |
| 89726823746238746444 |
| Soll-Artikel-Nr2:    |
| AB-45678901234567890 |
| Soll-Artikel-Nr3:    |
| AB-45678901234567890 |
| Gelesene Art-Nr:     |
| BH-98742349864982234 |
| 23094820398420398484 |
| 09782340982340980984 |
| M2weiter             |

Nach "M2weiter" erscheint "Bild Lagereingang abarbeiten" mit dem aktuellen Produkt.

Wurde im "Bild Lagereingang abarbeiten" mittels Strichcodelesung die vorgegebene Artikelnummer gelesen, erscheint

| Bild Mengeneingabe:          |
|------------------------------|
| Auft:ABC456789012345         |
| LP:HH-ZI-12-88-34349         |
| Artikel-Nr1:                 |
| AB-45678901234567890         |
| 97864283764234234434         |
| 23492874239874298374         |
| Bezeichnung:                 |
| elektronische Orgel          |
| ROLAND HH-728-92837          |
| Stk.:12345.123               |
| Ist-Menge:                   |
| Stk.: <mark>12345.123</mark> |
| M1In ENTok M2zurü.           |

"Stk." ist die geladene max. 5-stellige Mengeneinheit

Bei der Ist-Menge wird die Soll-Menge eingeblendet und kann mit ENT übernommen oder überschrieben werden. Ist die eingegebene Ist-Menge gleich der Soll-Menge, erscheint "Bild Lagerplatz".

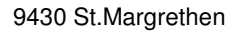

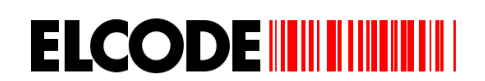

Ist die eingegebene Ist-Menge ungleich der Soll-Menge, erscheint, begleitet von einem Fehlerpieps:

| LP:HH-ZI-12-88-34349 |
|----------------------|
| Artikel-Nr1:         |
| AB-45678901234567890 |
| 98723498273498723443 |
| 98723498729387423444 |
| Bezeichnung:         |
| elektronische Orgel  |
| ROLAND HH-728-92837  |
| Stk.:12345.123       |
| Ist-Menge:           |
| Stk.:82.5            |
| Menge übernehmen ?   |
| M1-To M2-Noin        |

"Stk." ist die geladene max. 5-stellige Mengeneinheit

Mittels "M1=Ja" werden die Eingaben abgespeichert und es erscheint "Bild Lagerplatz".

Nach ""M2=Nein" erscheint wieder "Bild Mengeneingabe".

Wird "M2manuell" ausgelöst erscheint:

#### Bild Manuell: • UU 71

| LP:HH-ZI-12-88-34349 |
|----------------------|
| Artikel-Nr1:         |
| AB-45678901234567890 |
| 87648237642342344234 |
| 23480723089472309444 |
| Bezeichnung:         |
| elektronische Orgel  |
| ROLAND HH-728-92837  |
| Stk.:12345.123       |
| F1 Prod. nicht gefu. |
| F2 Prod.manuell quit |
| F3 Vorgang abbrechen |
| MlInfo M2zurück      |

"Stk." ist die geladene max. 5-stellige Mengeneinheit

Nach "F1 Produkt nicht gefunden" wird dies in der Datei festgehalten und es erscheint "Bild Lagereingang abarbeiten" des nächsten Produktes.

Nach "F2 Produkt manuell quittieren" erscheint das "Bild Mengeneingabe".

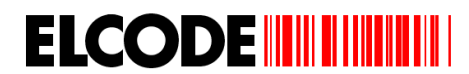

Nach "F3 Rüsten abbrechen" erscheint:

Bild Rüsten abbrechen:

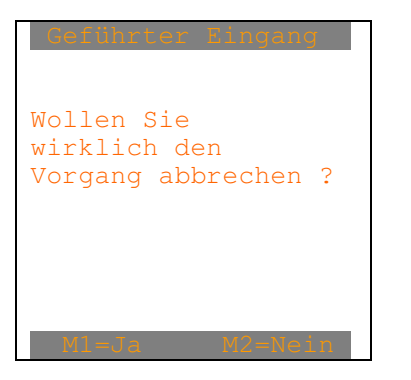

Nach "M1=Ja" wird zum Zurücksenden der Lagereingangs-Liste geschritten.

Nach ""M2=Nein" erscheint "Bild Manuell".

| Bild Lagerplatz wenn LP vorhand | den: |
|---------------------------------|------|
| LP:HH-ZI-12-88-34349            |      |
| Artikel-Nr1:                    |      |
| AB-45678901234567890            |      |
| 97834923874234234324            |      |
| 23984723987498942344            |      |
| Bezeichnung:                    |      |
| elektronische Orgel             |      |
| ROLAND HH-728-92837             |      |
| Soll-Stk.:12345.123             |      |
| Ist-Stk.:12345.123              |      |
| Lagerplatz-                     |      |
| Strichcode ?                    |      |
| M1Info M2manuell                |      |

Der Lagerplatz kann eingetippt oder mittels Barcode eingelesen werden.

"Stk." ist die geladene max. 5-stellige Mengeneinheit.

Wurde im "Bild Lagerplatz wenn LP vorhanden" mittels Strichcodelesung ein falscher Lagerplatz gelesen, erscheint, begleitet von einem Fehlerpieps:

LP:HH-ZI-12-88-34349 Soll-Artikel-Nr: AB-45678901234567890 07230497230987423423 23420780987432398743 Bezeichnung: elektronische Orgel ROLAND HH-728-92837 Gelesener Lagerpla.: BH-98742349864982

Nach "M2weiter" erscheint "Bild Lagerplatz wenn LP vorhanden".

Wurde im "Bild Lagerplatz wenn LP vorhanden" mittels Strichcodelesung der vorgegebene Lagerplatz gelesen, erscheint "Bild Lagereingang abarbeiten" des nächsten Produktes.

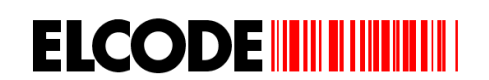

Wird im "Bild Lagerplatz wenn LP vorhanden" "M2manuell" ausgelöst erscheint:

Bild Lagerplatz Manuell: LP:HH-ZI-12-88-34349 AB-45678901234567890 98762398742342342343 23409823409823424434 elektronische Orgel ROLAND HH-728-92837 Soll-Stk.:12345.123 Ist-Stk.:12345.123 F1 LP nicht gefu. F2 LP manuell quit F3 LP selbst bestim. F4 LP voll

"Stk." ist die geladene max. 5-stellige Mengeneinheit

Nach "F1 Lagerplatz nicht gefunden" und "F4 Lagerplatz voll" wird dies in der Datei festgehalten, die Ist-Menge auf Null gesetzt und es erscheint "Bild Lagereingang abarbeiten" des nächsten Produktes.

Nach "F2 Lagerplatz manuell quittieren" wird dies in der Datei festgehalten und es erscheint "Bild Lagereingang abarbeiten" des nächsten Produktes.

Nach "F3 Lagerplatz selbst bestimmen" erscheint:

| LP selbst bestimmen  |
|----------------------|
| LP:HH-ZI-12-88-34349 |
| Artikel-Nr1:         |
| AB-45678901234567890 |
| 98749238749238742343 |
| 02789098423098424344 |
| Bezeichnung:         |
| elektronische Orgel  |
| ROLAND HH-728-92837  |
| Soll-Stk.:12345.123  |
| Ist-Stk.:12345.123   |
| Lagerplatz-Code ?    |
| MlTnfo M2zurück      |

Der Lagerplatz kann eingetippt oder mittels Barcode eingelesen werden.

Falscher Strichcode wird mittels Fehlerpieps abgelehnt.

Mit "M2zurück" wird ins "Bild Lagerplatz manuell" geschritten.

Nach einem korrekten Lagerplatz-Strichcode wird abgespeichert und es erscheint "Bild Lagereingang abarbeiten" des nächsten Produktes.

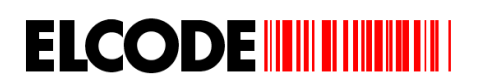

#### Bild Lagerplatz wenn **kein** LP vorhanden:

```
Artikel-Nr1:
AB-45678901234567890
98795234875235453455
34598720398450985345
Bezeichnung:
elektronische Orgel
ROLAND HH-728-92837
Soll-Stk.:12345.123
Ist-Stk.:12345.123
Lagerplatz-
Strichcode ?
```

Der Lagerplatz kann eingetippt oder mittels Barcode eingelesen werden.

"Stk." ist die geladene max. 5-stellige Mengeneinheit.

Falscher Strichcode wird mittels Fehlerpieps abgelehnt.

Nach einem korrekten Lagerplatz-Strichcode erscheint "Bild Lagereingang abarbeiten" des nächsten Produktes.
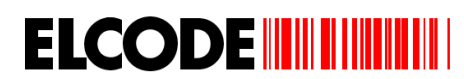

## 3.12. Zurücksenden der Lagereingangs-Liste

Nach dem Abarbeiten aller Positionen erscheint:

Bild Senden:

| Geführter Eingang                  |
|------------------------------------|
| 0928 Positionen<br>werden gesendet |
| Gerät auf Adapter<br>legen         |
| 0928                               |
| Monuritak                          |

"Gerät auf Adapter legen" fehlt, sofern mittels WLAN übermittelt wird.

links sieht man den Fortschritt der Übertragung.

Bei einem Übertragungsabbruch erscheint:

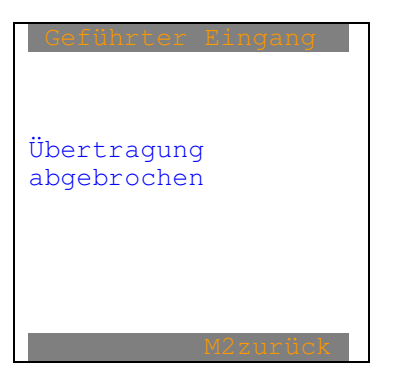

Diese Meldung wird begleitet von einem Fehlerpieps .

Nach beliebiger Taste erscheint wieder "Bild Senden".

Wurden alle Rüstpositionen korrekt gesendet, erscheint:

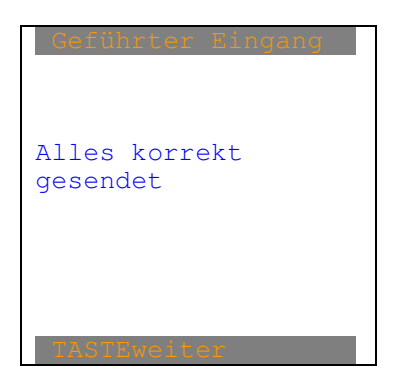

Jetzt erscheint wieder das Hauptmenü.

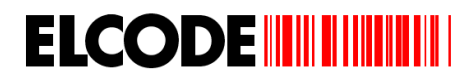

## 3.13. Stammdaten laden

Wurde im Hauptmenü "9:Stammdaten laden" ausgelöst, erscheint:

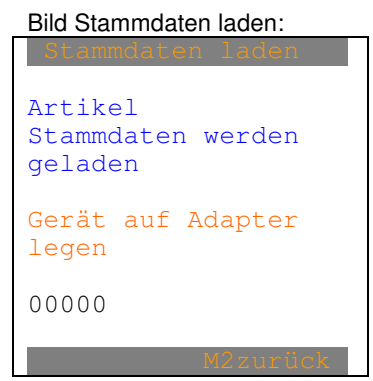

"Gerät auf Adapter legen" fehlt, sofern mittels WLAN übermittelt wird.

Bei einem Übertragungsabbruch erscheint:

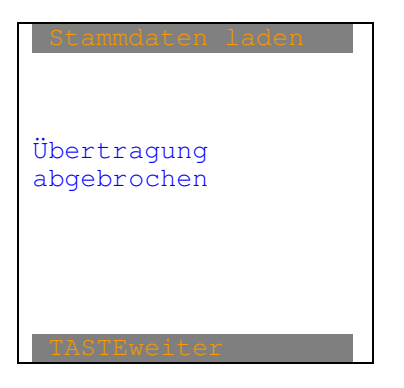

Diese Meldung wird begleitet von einem Fehlerpieps .

Nach beliebiger Taste erscheint wieder "Bild Stammdaten laden".

Wurden die Stammdaten korrekt empfangen, erscheint:

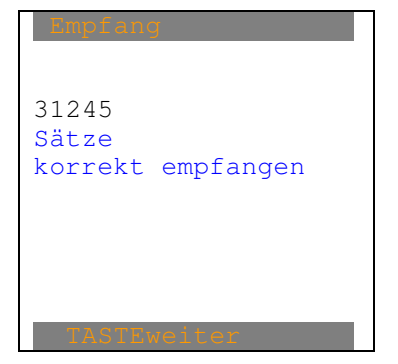

Jetzt erscheint wieder das Hauptmenü.